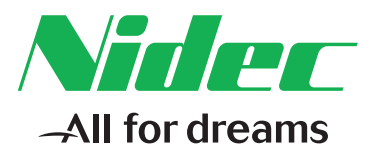

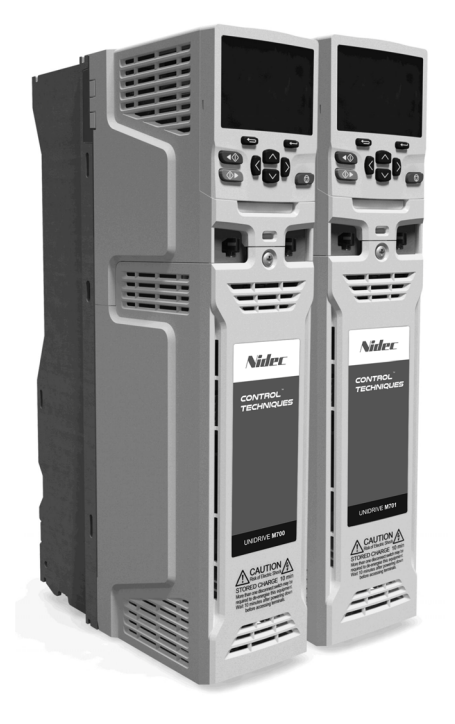

# *Control Getting Started Guide*

# Unidrive M700 Unidrive M701 Unidrive HS70 Unidrive HS71

Universal Variable Speed AC drive for induction and permanent magnet motors

Part Number: 0478-0239-04 Issue: 4

## Contents

| 1           | Safety information                                                            | 3               |
|-------------|-------------------------------------------------------------------------------|-----------------|
| 1.1         | Warnings, Cautions and Notes                                                  | 3               |
| 1.2         | Important safety information. Hazards. Competence of designers and installers | 3               |
| 1.3         | Responsibility                                                                | 3               |
| 1.4         | Compliance with regulations                                                   | 3               |
| 1.5         | Electrical hazards                                                            | 4               |
| 1.6         | Stored electrical charge                                                      | 4               |
| 1.7         | Mechanical hazards                                                            | 4               |
| 1.8         | Access to equipment                                                           | 4               |
| 1.9         | Environmental limits                                                          | 4               |
| 1.10        | Hazardous environments                                                        | 5               |
| 1.11        | Motor                                                                         | 5               |
| 1.12        | Mechanical brake control                                                      | 5               |
| 1.13        | Adjusting parameters                                                          | 5               |
| 1.14        | Electromagnetic compatibility (EMC)                                           | 5               |
| 2           | Introduction                                                                  | 6               |
| 2.1         | Operating modes                                                               | 6               |
| 3           | Control connections                                                           | 8               |
| 3.1         | Position feedback connections                                                 | 8               |
| 3.2         | Communications connections                                                    | .10             |
| 3.3         | Shield connections                                                            | .12             |
| 3.4         | Control connections                                                           | .12             |
| 4           | Cotting started                                                               | 12              |
| <b>4</b> .1 | Quick start commissioning / start-up using Unidrive M Connect                 | 15              |
|             | (V02.00.00 onwards)                                                           | .13             |
| 4.2         | Kevpad / display                                                              | .16             |
| 4.3         | Keypad operation                                                              | .17             |
| 4.4         | Meny 0                                                                        | .18             |
| 4.5         | Menu structure                                                                | .18             |
| 4.6         | Advanced menus                                                                | .19             |
| 4.7         | Changing the operating mode                                                   | .20             |
| 4.8         | Saving parameters                                                             | .21             |
| 4.9         | Restoring parameter defaults                                                  | .21             |
| 4.10        | Displaying parameters with non-default values only                            | .21             |
| 4.11        | Displaying destination parameters only                                        | .21             |
| 4.12        | Parameter access level and security                                           | .22             |
| 4.13        | NV Media Card operation                                                       | .22             |
| 4.14        | Transferring data                                                             | .25             |
| 5           | Basic parameters (Menu O)                                                     | 26              |
| <b>5</b> .1 | Parameter descriptions                                                        | .29             |
| 6           | Bunning the motor                                                             | 34              |
| 6.1         | Quick start Connections                                                       | .34             |
| 6.2         | Quick Start / start-up                                                        | .36             |
| 7           | Eurther information                                                           | 16              |
| <b>7</b> 1  | Fullier Information                                                           | <b>40</b><br>46 |
| 1.1         | Diagnosios                                                                    | +0              |

Basic parameters (Menu 0)

Running the motor

Further information

# 1 Safety information

## 1.1 Warnings, Cautions and Notes

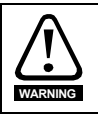

A Warning contains information which is essential for avoiding a safety hazard.

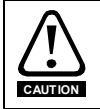

A Caution contains information which is necessary for avoiding a risk of damage to the product or other equipment.

#### NOTE

A Note contains information which helps to ensure correct operation of the product.

# 1.2 Important safety information. Hazards. Competence of designers and installers

This guide applies to products which control electric motors either directly (drives) or indirectly (controllers, option modules and other auxiliary equipment and accessories). In all cases the hazards associated with powerful electrical drives are present, and all safety information relating to drives and associated equipment must be observed.

Specific warnings are given at the relevant places in this guide.

Drives and controllers are intended as components for professional incorporation into complete systems. If installed incorrectly they may present a safety hazard. The drive uses high voltages and currents, carries a high level of stored electrical energy, and is used to control equipment which can cause injury. Close attention is required to the electrical installation and the system design to avoid hazards either in normal operation or in the event of equipment malfunction. System design, installation, commissioning/start-up and maintenance must be carried out by personnel who have the necessary training and competence. They must read this safety information and this guide carefully.

#### 1.3 Responsibility

It is the responsibility of the installer to ensure that the equipment is installed correctly with regard to all instructions given in this guide. They must give due consideration to the safety of the complete system, so as to avoid the risk of injury both in normal operation and in the event of a fault or of reasonably foreseeable misuse.

The manufacturer accepts no liability for any consequences resulting from inappropriate, negligent or incorrect installation of the equipment.

#### 1.4 Compliance with regulations

The installer is responsible for complying with all relevant regulations, such as national wiring regulations, accident prevention regulations and electromagnetic compatibility (EMC) regulations. Particular attention must be given to the cross-sectional areas of conductors, the selection of fuses or other protection, and protective ground (earth) connections.

This guide contains instructions for achieving compliance with specific EMC standards.

All machinery to be supplied within the European Union in which this product is used must comply with the following directives:

2006/42/EC Safety of machinery.

2014/30/EU: Electromagnetic Compatibility.

### 1.5 Electrical hazards

The voltages used in the drive can cause severe electrical shock and/or burns, and could be lethal. Extreme care is necessary at all times when working with or adjacent to the drive. Hazardous voltage may be present in any of the following locations:

- AC and DC supply cables and connections
- Output cables and connections
- · Many internal parts of the drive, and external option units

Unless otherwise indicated, control terminals are single insulated and must not be touched.

The supply must be disconnected by an approved electrical isolation device before gaining access to the electrical connections.

The STOP and Safe Torque Off functions of the drive do not isolate dangerous voltages from the output of the drive or from any external option unit.

The drive must be installed in accordance with the instructions given in this guide. Failure to observe the instructions could result in a fire hazard.

#### 1.6 Stored electrical charge

The drive contains capacitors that remain charged to a potentially lethal voltage after the AC supply has been disconnected. If the drive has been energized, the AC supply must be isolated at least ten minutes before work may continue.

### 1.7 Mechanical hazards

Careful consideration must be given to the functions of the drive or controller which might result in a hazard, either through their intended behaviour or through incorrect operation due to a fault. In any application where a malfunction of the drive or its control system could lead to or allow damage, loss or injury, a risk analysis must be carried out, and where necessary, further measures taken to reduce the risk - for example, an over-speed protection device in case of failure of the speed control, or a fail-safe mechanical brake in case of loss of motor braking.

# With the sole exception of the Safe Torque Off function, none of the drive functions must be used to ensure safety of personnel, i.e. they must not be used for safety-related functions.

The Safe Torque Off function may be used in a safety-related application. The system designer is responsible for ensuring that the complete system is safe and designed correctly according to the relevant safety standards.

The design of safety-related control systems must only be done by personnel with the required training and experience. The Safe Torque Off function will only ensure the safety of a machine if it is correctly incorporated into a complete safety system. The system must be subject to a risk assessment to confirm that the residual risk of an unsafe event is at an acceptable level for the application.

#### 1.8 Access to equipment

Access must be restricted to authorized personnel only. Safety regulations which apply at the place of use must be complied with.

#### 1.9 Environmental limits

Instructions in this guide regarding transport, storage, installation and use of the equipment must be complied with, including the specified environmental limits. This includes temperature, humidity, contamination, shock and vibration. Drives must not be subjected to excessive physical force.

The equipment must not be installed in a hazardous environment (i.e. a potentially explosive environment).

## 1.11 Motor

The safety of the motor under variable speed conditions must be ensured.

To avoid the risk of physical injury, do not exceed the maximum specified speed of the motor.

Low speeds may cause the motor to overheat because the cooling fan becomes less effective, causing a fire hazard. The motor should be installed with a protection thermistor. If necessary, an electric forced vent fan should be used.

The values of the motor parameters set in the drive affect the protection of the motor. The default values in the drive must not be relied upon. It is essential that the correct value is entered in the Motor Rated Current parameter.

## 1.12 Mechanical brake control

Any brake control functions are provided to allow well co-ordinated operation of an external brake with the drive. While both hardware and software are designed to high standards of quality and robustness, they are not intended for use as safety functions, i.e. where a fault or failure would result in a risk of injury. In any application where the incorrect operation of the brake release mechanism could result in injury, independent protection devices of proven integrity must also be incorporated.

# 1.13 Adjusting parameters

Some parameters have a profound effect on the operation of the drive. They must not be altered without careful consideration of the impact on the controlled system. Measures must be taken to prevent unwanted changes due to error or tampering.

## 1.14 Electromagnetic compatibility (EMC)

Installation instructions for a range of EMC environments are provided in the relevant Power Installation Guide. If the installation is poorly designed or other equipment does not comply with suitable standards for EMC, the product might cause or suffer from disturbance due to electromagnetic interaction with other equipment. It is the responsibility of the installer to ensure that the equipment or system into which the product is incorporated complies with the relevant EMC legislation in the place of use.

## 2 Introduction

This guide covers the Unidrive M700/HS70 and Unidrive M701/HS71 products.

#### Unidrive M700/HS70 / Unidrive M701/HS71 features

- Analog and digital I/O with single channel Safe Torque Off input
- NV Media Card for parameter copying and data storage
- Universal high performance drive for induction, servo, permanent magnet and linear motors
- Flexibility with speed and position measurement, supporting multiple devices and all common interfaces
- Ethernet fieldbus communication (Unidrive M700/HS70)
- Provides an equivalent for Unidrive SP (Unidrive M701/HS71)
- EIA-485 serial communication interface (Unidrive M701/HS71)

#### 2.1 Operating modes

The drive is designed to operate in any of the following modes:

1. Open loop mode

Open loop vector mode Fixed V/F mode (V/Hz) Quadratic V/F mode (V/Hz)

2. RFC - A

With position feedback sensor Without position feedback sensor (Sensorless)

3. RFC - S

With position feedback sensor Without position feedback sensor (Sensorless)

#### 2.1.1 Open loop mode

The drive applies power to the motor at frequencies varied by the user. The motor speed is a result of the output frequency of the drive and slip due to the mechanical load. The drive can improve the speed control of the motor by applying slip compensation. The performance at low speed depends on whether V/F mode or open loop vector mode is selected.

#### Open loop vector mode

The voltage applied to the motor is directly proportional to the frequency except at low speed where the drive uses motor parameters to apply the correct voltage to keep the flux constant under varying load conditions.

Typically 100 % torque is available down to 1 Hz for a 50 Hz motor.

#### Fixed V/F mode

The voltage applied to the motor is directly proportional to the frequency except at low speed where a voltage boost is provided which is set by the user. This mode can be used for multi-motor applications.

Typically 100 % torque is available down to 4 Hz for a 50 Hz motor.

#### Quadratic V/F mode

The voltage applied to the motor is directly proportional to the square of the frequency except at low speed where a voltage boost is provided which is set by the user. This mode can be used for running fan or pump applications with quadratic load characteristics or for multi-motor applications. This mode is not suitable for applications requiring a high starting torque.

Basic parameters (Menu 0)

Running the

motor

Further information

#### 2.1.2 RFC-A mode

Rotor Flux Control for Asynchronous (induction) motors (RFC-A) encompasses closed loop vector control with a position feedback device

#### With position feedback

For use with induction motors with a feedback device installed. The drive directly controls the speed of the motor using the feedback device to ensure the rotor speed exactly as demanded. Motor flux is accurately controlled at all times to provide full torque all the way down to zero speed.

#### Without position feedback (Sensorless)

Sensorless mode provides closed loop control without the need for position feedback by using current, voltages and key motor parameters to estimate the motor speed. It can eliminate instability traditionally associated with open loop control such as operating large motors with light loads at low frequencies.

#### 2.1.3 RFC- S

Rotor Flux Control for Synchronous (permanent magnet brushless) motors (RFC-S) provides closed loop control with position feedback device.

#### With position feedback

For use with permanent magnet brushless motors with a feedback device installed.

The drive directly controls the speed of the motor using the feedback device to ensure the rotor speed is exactly as demanded. Flux control is not required because the motor is self excited by the permanent magnets which form part of the rotor.

Absolute position information is required from the feedback device to ensure the output voltage is accurately matched to the back EMF of the motor. Full torque is available all the way down to zero speed.

#### Without position feedback

For use with permanent magnet brushless motors without a feedback device installed.

Flux control is not required because the motor is self excited by the permanent magnets which form part of the rotor.

Full torque is available all the way down to zero speed, with salient motors.

# 3 Control connections

#### 3.1 Position feedback connections

The following functions are provided via the 15-way high density D-type connector on the drive:

- Two position feedback interfaces (P1 and P2).
- One encoder simulation output.
- Two freeze trigger inputs (marker inputs).
- One thermistor input.

The P1 position interface is always available but the availability of the P2 position interface and the encoder simulation output depends on the position feedback device used on the P1 position interface.

**NOTE** Refer to the *Drive User Guide* for information regarding the supported feedback devices on the P1 and P2 position interface and the encoder stimulation output.

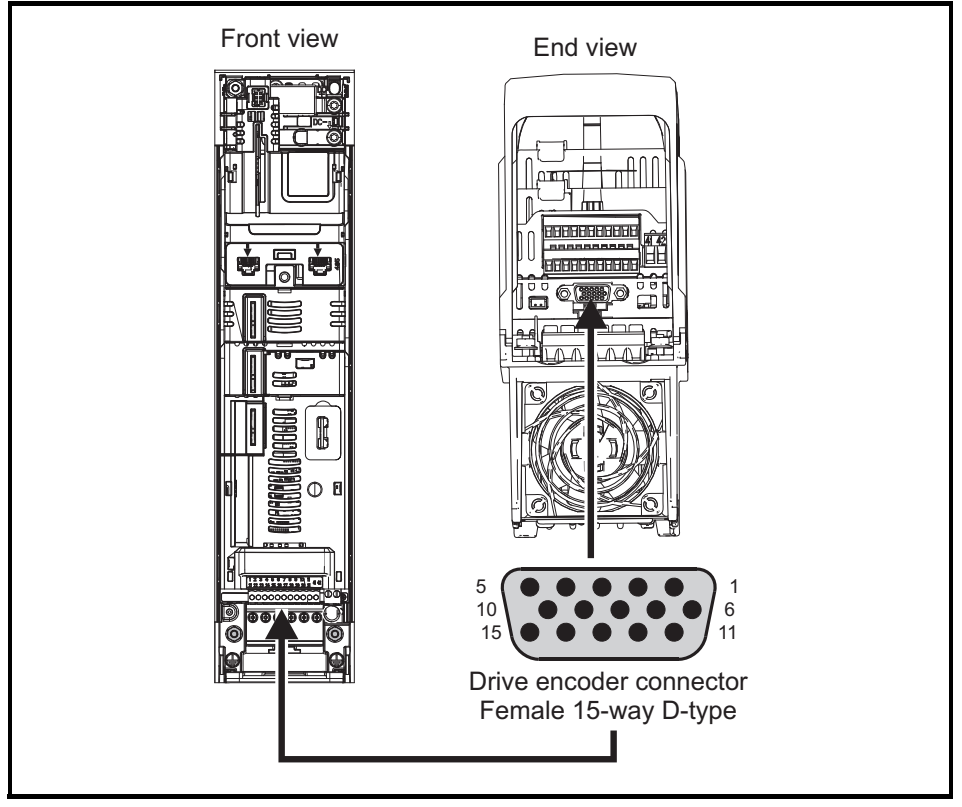

#### Figure 3-1 Location of position feedback connection

#### 3.1.1 Position feedback connection details

| P1 Position              |            |              |            |              |                   |                    | Conne | ection | ons             |      |                    |                     |      |     |    |        |
|--------------------------|------------|--------------|------------|--------------|-------------------|--------------------|-------|--------|-----------------|------|--------------------|---------------------|------|-----|----|--------|
| interface<br>Pr 03.038   | 1          | 2            | 3          | 4            | 5                 | 6                  | 7     | 8      | 9               | 10   | 11                 | 12                  | 13   | 14  | 15 |        |
| AB (0)                   | А          | A\           | В          | B\           | Z                 | Z١                 |       |        |                 |      |                    |                     |      |     |    | Ū      |
| FD (1)                   | F          | F\           | D          | D\           | Z                 | Z١                 |       |        |                 |      |                    |                     |      |     |    |        |
| FR (2)                   | F          | F\           | R          | R\           | Z                 | Z١                 |       |        |                 |      |                    |                     |      |     |    |        |
| AB Servo (3)             | Α          | A\           | В          | B\           | Z                 | Z١                 | U     | U\     | V               | V    | w                  | W                   |      |     |    | auctio |
| FD Servo (4)             | F          | F\           | D          | D\           | Z                 | Z١                 | U     | U\     | V               | V١   | w                  | W                   |      |     |    | =      |
| FR Servo (5)             | F          | F\           | R          | R\           | Z                 | Z١                 | U     | U\     | V               | ٧١   | w                  | W                   |      |     |    |        |
| SC (6)                   | A<br>(Cos) | A\<br>(Cos\) | B<br>(Sin) | B\<br>(Sin\) | Z                 | Z١                 |       |        |                 |      |                    |                     |      |     |    | Joint  |
| SC<br>Hiperface (7)      | Cos        | Cosref       | Sin        | Sinref       | DATA              | DATA\              |       |        |                 |      |                    |                     |      |     |    |        |
| EnDat (8)                | DATA       | DATA\        | CLK        | CLK\         | Frz* <sup>3</sup> | Frz\* <sup>3</sup> |       |        |                 |      |                    |                     | +V*4 | 0 V | Th | liecti |
| SC EnDat (9)             | А          | A\           | В          | B\           | DATA              | DATA\              |       |        |                 |      | CLK                | CLK\                |      |     |    | ons    |
| SSI (10)                 | DATA       | DATA\        | CLK        | CLK\         | Frz* <sup>3</sup> | Frz\* <sup>3</sup> |       |        |                 |      |                    |                     |      |     |    |        |
| SC SSI (11)              | A<br>(Cos) | A\<br>(Cos\) | B<br>(Sin) | B\<br>(Sin\) | DATA              | DATA\              |       |        |                 |      | CLK                | CLK\                |      |     |    | Getu   |
| SC Servo<br>(12)         | A<br>(Cos) | A\<br>(Cos\) | B<br>(Sin) | B\<br>(Sin\) | Z                 | Z١                 | U     | U\     | v               | V    | W                  | W                   |      |     |    | ig sta |
| BiSS (13)                | DATA       | DATA\        | CLK        | CLK\         | Frz* <sup>3</sup> | Frz\* <sup>3</sup> |       |        |                 |      |                    |                     |      |     |    | led    |
| Resolver (14)            | Cos H      | Cos L        | Sin H      | Sin L        | Ref H             | Ref L              |       |        |                 |      |                    |                     |      |     |    | _      |
| SC SC (15)               | A<br>(Cos) | A\<br>(Cos\) | B<br>(Sin) | B\<br>(Sin\) | Z                 | Z١                 | C*1   | C\*1   | D* <sup>2</sup> | D\*2 | Frz2* <sup>3</sup> | Frz2\* <sup>3</sup> |      |     |    |        |
| Commutation<br>Only (16) |            | 1            | 1          |              | 1                 |                    | U     | U\     | V               | V١   | w                  | W                   |      |     |    | (Mer   |

#### Table 3.1 P1 position foodback connection details

\*1 - One sine wave per revolution

\*<sup>2</sup> - One cosine wave per revolution

\*<sup>3</sup> - Freeze inputs are shown in the table above as 'Frz'.

 $^{\star4}$  - The encoder power supply is selectable through parameter configuration to 5 Vdc, 8 Vdc and 15 Vdc.

Th - Thermistor input.

Greyed cells are for P2 position feedback connections or simulated encoder outputs. Refer to the Drive User Guide for further information.

NOTE Frz and Frz\ on terminals 5 and 6 are for Freeze input 1. Frz2 and Frz2\ on terminals 11 and 12 are for Freeze input 2.

Running the motor

Further information

### 3.2 Communications connections

The Unidrive M700/HS70 product offers Ethernet fieldbus communications and the Unidrive M701/ HS71 offers a 2 wire EIA-485 serial interface. This enables the drive set-up, operation and monitoring to be carried out with a PC or controller if required.

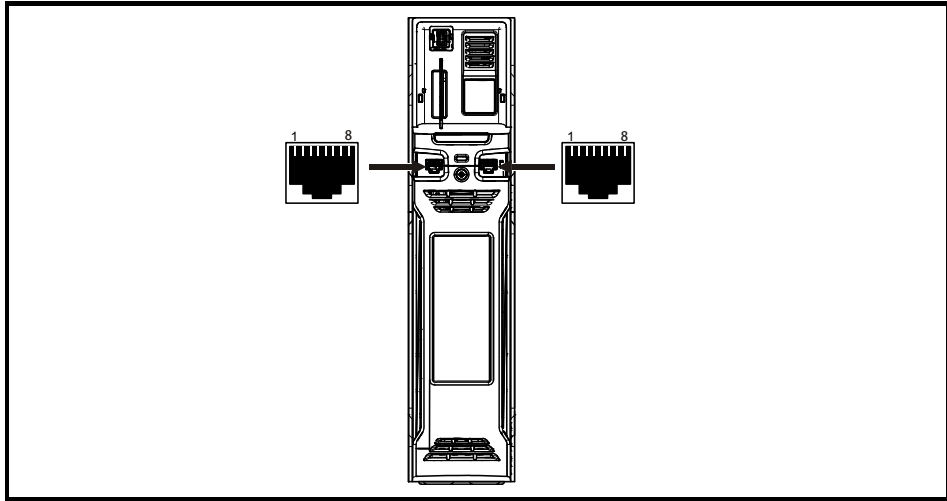

#### Figure 3-2 Location of the communication connectors

#### 3.2.1 Ethernet Fieldbus communications (Unidrive M700/HS70 only)

The Unidrive M700/HS70 provides two RJ45 connections with an Ethernet switch for easy network creation.

| Table | 3-2 | Ethernet | port | pin-outs |
|-------|-----|----------|------|----------|
|-------|-----|----------|------|----------|

| Pin | Description |
|-----|-------------|
| 1   | Transmit +  |
| 2   | Transmit -  |
| 3   | Receive +   |
| 4   | N/A         |
| 5   | N/A         |
| 6   | Receive -   |
| 7   | N/A         |
| 8   | N/A         |

Standard UTP (unshielded twisted pair) and STP (shielded twisted pair) are supported although it is recommended that a minimum specification CAT5e is used in new installations. As the drive supports 'Auto cross-over detection', an Ethernet patch cable or a cross-over cable may be used.

#### 3.2.2 EIA-485 Serial communications (Unidrive M701/HS71 only)

The Unidrive M701/HS71 provides two parallel RJ45 connectors allowing easy daisy chaining. The drive supports the Modbus RTU protocol. See Table 3-4 for the connection details.

#### Figure 3-3 CT USB Comms cable

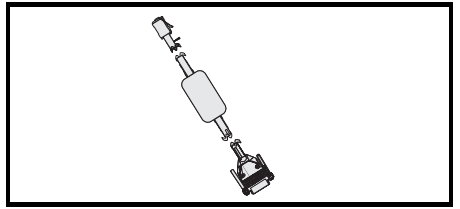

An isolated serial communications lead has been designed to connect the drive to IT equipment (such as laptop computers), and is available from the supplier of the drive. See below for details:

Table 3-3 Isolated serial comms lead details

| Part number | Description        |
|-------------|--------------------|
| 4500-0096   | CT USB Comms cable |

The "isolated serial communications" lead has reinforced insulation as defined in IEC60950 for altitudes up to 3,000 m.

#### Table 3-4 EIA-485 serial communication port pin-outs

| Pin   | Function                                                       | 0          |
|-------|----------------------------------------------------------------|------------|
| 1     | 120 Ω Termination resistor                                     | <br>iettir |
| 2     | RX TX                                                          | <br>s BL   |
| 3     | Isolated 0 V                                                   | larte      |
| 4     | +24 V (100 mA)                                                 | ä          |
| 5     | Isolated 0 V                                                   |            |
| 6     | TX enable                                                      |            |
| 7     | RX\ TX\                                                        | bas        |
| 8     | RX\ TX\ (if termination resistors are required, link to pin 1) | (March     |
| Shell | Isolated 0 V                                                   | enu        |
|       |                                                                | 0)         |

Running the motor

Further information

### 3.3 Shield connections

The following guidelines should be followed to ensure suppression of radio-frequency emission and good noise immunity. It is particularly recommended that the guidelines for the encoder cable be followed closely in order to avoid disturbance to the encoder operation from electrical noise. Use the grounding bracket and grounding clamp supplied with the drive to terminate the shields at the drive.

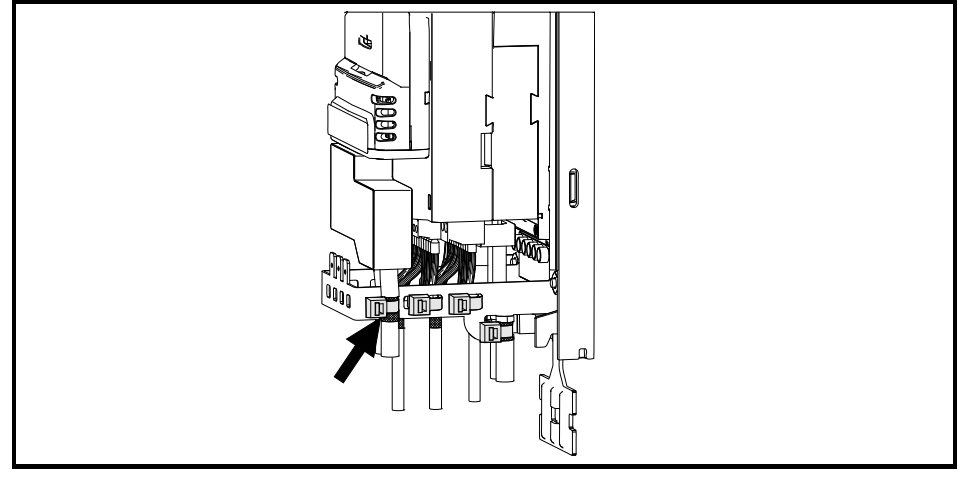

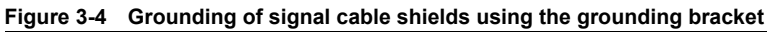

**Motor cable:** Use a motor cable with an overall shield. Connect the shield of the motor cable to the ground terminal of the motor frame using a link that is as short as possible and not exceeding 50 mm (2 in) long. A full 360° termination of the shield to the terminal housing of the motor is beneficial. **Encoder cable:** For best shielding use cable with an overall shield and individual shields on twisted pairs, connect the cable as illustrated in Figure 3-5. Clamp the overall shield to grounded metallic

surfaces at both the encoder and the drive.

**Brake resistor cable:** The optional braking resistor should also be wired with shielded cable. If unshielded wire is required refer to the *Control User Guide* for guidance.

**Control cables:** If the control wiring is to leave the enclosure, it must be shielded and the shield(s) clamped to the drive using the grounding bracket. Remove the outer insulating cover of the cable to ensure the shield(s) make contact with the bracket, but keep the shield(s) intact until as close as possible to the terminals.

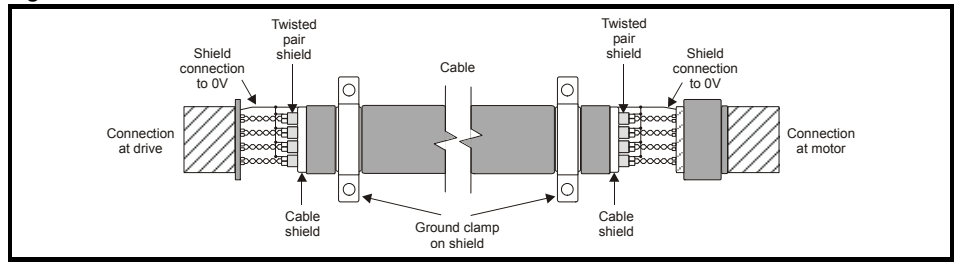

#### Figure 3-5 Feedback cable shield connections

## 3.4 Control connections

For information on control connections, refer to the back cover of this guide.

# Safety information

Basic parameters (Menu 0)

Running the

motor

Further information

#### 4.1 Quick start commissioning / start-up using Unidrive M Connect (V02.00.00 onwards)

Unidrive M Connect is a Windows<sup>™</sup> based software commissioning / start-up tool for Unidrive M/HS. Unidrive M Connect can be used for commissioning / start-up and monitoring, drive parameters can be uploaded, downloaded and compared and simple or custom menu listings can be created. Drive menus can be displayed in standard list format or as live block diagrams. Unidrive M Connect is able to communicate with a single drive or a network. Unidrive M Connect can be downloaded from www.controltechniques.com (file size approximately 100 MB).

#### Unidrive M Connect system requirements

- Windows 8, Windows 7 SP1, Windows Vista SP2, Windows XP SP3
- Minimum of 1280 x 1024 screen resolution with 256 colours
- Microsoft.Net Frameworks 4.0 (this is provided in the downloaded file)
- Note that you must have administrator rights to install Unidrive M Connect

Any previous copy of Unidrive M Connect should be uninstalled before proceeding with the installation (existing projects will not be lost). Included within Unidrive M Connect is the *Parameter Reference Guide* for Unidrive M700/701 and Unidrive HS70/HS71.

#### 4.1.1 Power-up the drive

 Start Unidrive M Connect, and on the 'Project Management' screen select 'Scan serial RTU network', 'Scan Ethernet network' or 'Scan all connected drives'. This example uses the 'Scan serial RTU network' option.

|                         | Unidrive M Connect -                     |                                           | _ <b>_</b> X |
|-------------------------|------------------------------------------|-------------------------------------------|--------------|
| File Home View          |                                          |                                           | _ & ×        |
| Add                     |                                          |                                           |              |
| onve<br>Project Devices |                                          |                                           |              |
| Project                 | Project Management ×                     |                                           |              |
| No project loaded.      | Set-up and work with sets of             | <b>1ent</b><br>Control Techniques drives. |              |
|                         | Create or Open a Project                 | Recent Projects                           |              |
|                         | New project                              | Help and Web Links                        |              |
|                         | Dpen                                     | Getting started tour<br>Help and support  |              |
|                         | Build a Project from a Network of Drives |                                           |              |
|                         | Scan Ethernet network                    |                                           |              |
|                         | Scan serial RTU network                  |                                           |              |
|                         | Scan all connected drives                |                                           |              |
|                         |                                          |                                           |              |
|                         |                                          |                                           |              |
|                         |                                          |                                           |              |
|                         |                                          |                                           |              |
|                         |                                          |                                           |              |
|                         |                                          |                                           |              |

Select the discovered drive.

| Uniditive M Connect - My Project 28                                                                                                    | <b>-</b> ×-        |
|----------------------------------------------------------------------------------------------------|--------------------|
| The Home View                                                                                                    | — e <sup>n</sup> × |
| Open difference         Open difference         Open diffe                                                                                                    |                    |
| Project Dashboard (COM18.1) ×                                                                                                    |                    |
| Dashboard (COM18.1)     Growneed (COM18.1)     Commands for working with a drive. Commands can also be found in the ribbon and by right-clicking nodes in the tree     Dive     Dive                                                                                                    |                    |
| Depandetm     Depandetm        |                    |
| Setup & Lingnostics  Setup & Lingnostics  Setup & L | _                  |

- 1. Select the 'Online' icon to connect with the drive. When a successful connection is made the icon will be highlighted orange.
- Select 'Set mode and region'. If the required control mode is highlighted in the 'Drive Settings' dialog, then:
- · Change the supply frequency, if required and select 'Apply', otherwise select 'Cancel'.
- Select 'Default parameters' from the Dashboard and in the 'Default Parameters' dialogue, select 'Apply'

If the required control mode is not highlighted in the 'Drive Settings' dialog then:

- Select the required mode and supply frequency.
- Select 'Apply'.
- 3. Select 'Setup' and perform the steps highlighted (dotted lines indicate a step which may not need to be performed (see below):

| Action                  | Detail                                                                                                    | ] | (0             |  |  |  |
|-------------------------|----------------------------------------------------------------------------------------------------|---|----------------|--|--|--|
| Motor Setup             | Unidrive M Connect contains a database for induction motors and permanent magnet motors.<br>Provision is also made to enter motor nameplate data.<br>The next section describes the use of the motor database for a Leroy Somer LSRPM motor<br>used in RFC-S Sensorless mode.                                                                                                    |   |                |  |  |  |
|                         | <ul> <li>This only needs to be performed in RFC-A (with feedback) mode</li> <li>Set Pr 03.024 = Feedback (0)</li> <li>Enter:</li> <li>Encoder power supply in Pr 03.036 = 5 V (0), 8 V (1) or 15 V (2). *</li> </ul> NOTE If output voltage from the encoder is >5 V, then the termination resistors must be                                                                                                    |   | on Ir          |  |  |  |
| Motor Feedback<br>Setup | disabled Pr 03.039 to 0. *                                                                                                    |   | ntroduction    |  |  |  |
|                         | <ul> <li>Drive encoder Lines Per Revolution (LPR) in Pr 03.034 (set according to encoder) *</li> <li>Drive encoder termination resistor setting in Pr 03.039: *</li> <li>0 = A-A B-B\ termination resistors disabled</li> <li>1 = A-A B-B termination resistors enabled</li> <li>* mm is dependant on the slot into which the SI-Encoder module is installed (15 =Slot 1, 16 = Slot 2, 17 = Slot 3).</li> </ul> |   | Control connec |  |  |  |
| Analog I/O              | The motor thermistor can be selected in Pr 07.015. Refer to the parameter help for Pr 07.015 for further information.                                                                                                    |   |                |  |  |  |
| Ramps Setup             | Enter the required Acceleration rate and Deceleration rate<br>Note: If a braking resistor is installed, set 'Ramp mode' to 'Fast'. Also ensure Pr <b>10.030</b> and<br>Pr <b>10.031</b> and Pr <b>10.061</b> are set correctly, otherwise premature 'Brake R Too Hot' trips may<br>be seen).                                                                                                    |   | Getting s      |  |  |  |
| Autotune                | Not required when using data from the motor database for a Leroy Somer LSRPM motor used in RFC-S Sensorless mode.                                                                                                    |   |                |  |  |  |

4. Select 'Save parameters in drive' to perform a parameter save.

The drive is now ready to run.

Basic parameters (Menu 0)

Running the motor

Further information

#### 4.2 Keypad / display

#### 4.2.1 Understanding the display

The keypad can only be mounted on the drive.

#### 4.2.2 KI-Keypad

The KI-Keypad display consists of two rows of text. The upper row shows the drive status or the menu and parameter number currently being viewed. The lower row of the display line shows the parameter value or the specific trip type. The last two characters on the first row may display special indications. If more than one of these indications is active then the indications are prioritized as shown in Table 4-1.

When the drive is powered up the lower row will show the power up parameter defined by *Parameter Displayed At Power-up* (11.022).

#### Figure 4-1 KI-Keypad

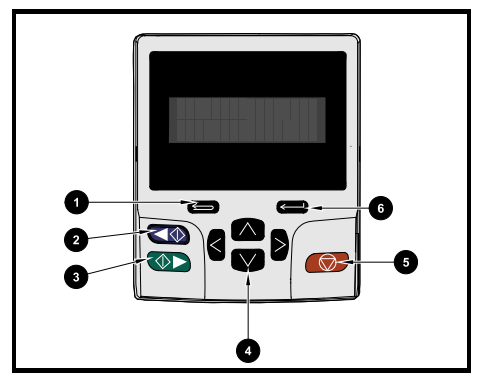

- 1. Escape button
- 2. Start reverse (Auxiliary button)
- 3. Start forward
- 4. Navigation keys (x4)
- 5. Stop / Reset (red) button
- 6. Enter button

NOTE The red stop 😡 button is also used to reset the drive.

| Active action icon | Description                                  | Row<br>(1=top) | Priority<br>in row |
|--------------------|----------------------------------------------|----------------|--------------------|
| ۵                  | Accessing non-volatile media card            | 1              | 1                  |
| 4                  | Alarm active                                 | 1              | 2                  |
| <u> </u>           | Keypad real-time clock battery low           | 1              | 3                  |
| ₿゜₽                | Drive security active and locked or unlocked | 1              | 4                  |
| Π                  | Motor map 2 active                           | 2              | 1                  |
| 44                 | User program running                         | 3              | 1                  |
| 4                  | Keypad reference active                      | 4              | 1                  |

#### Table 4-1 Active action icon

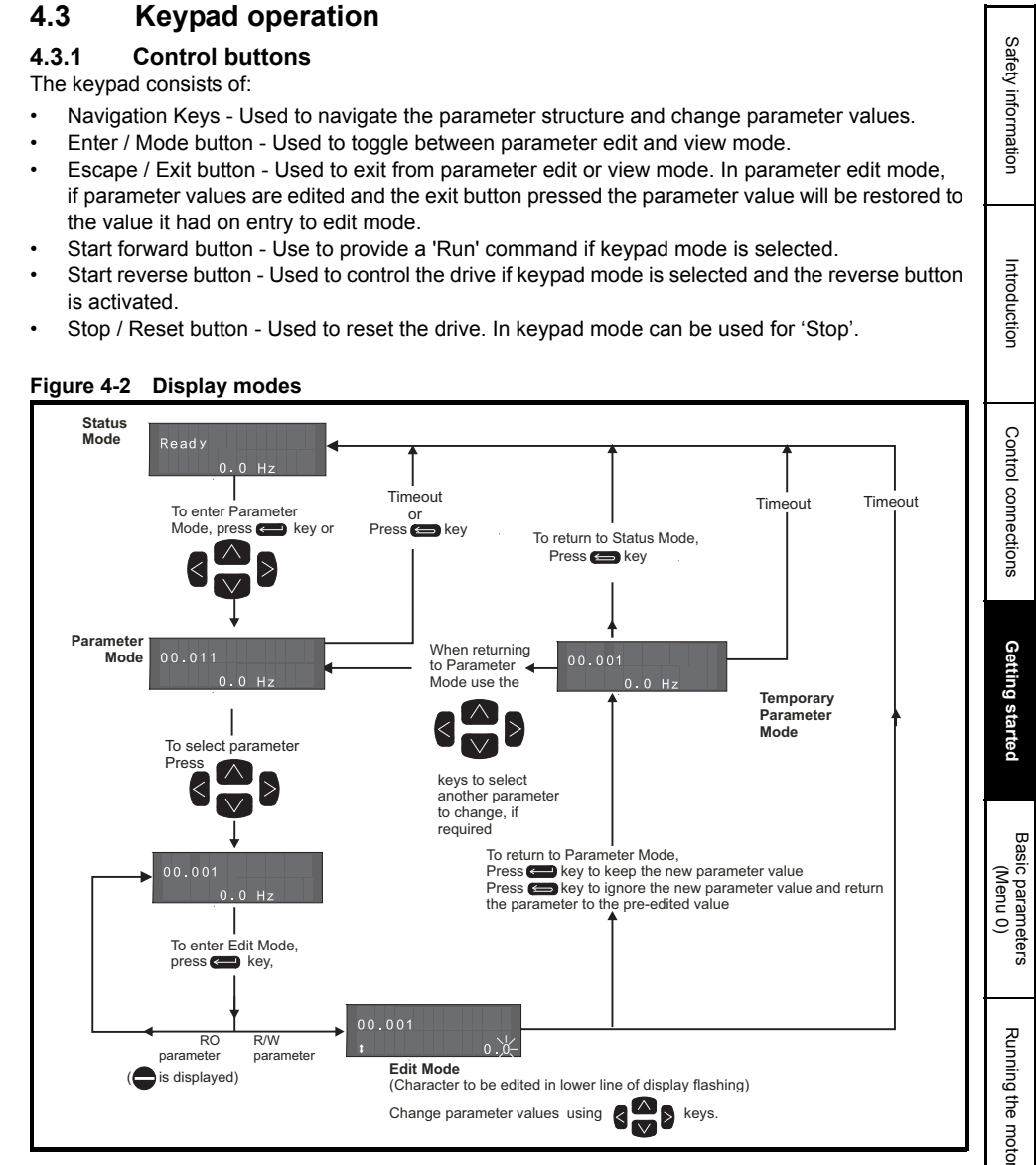

The navigation keys can only be used to move between menus if Pr **00.049** has been set to show 'All Menus'.

Further information

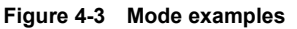

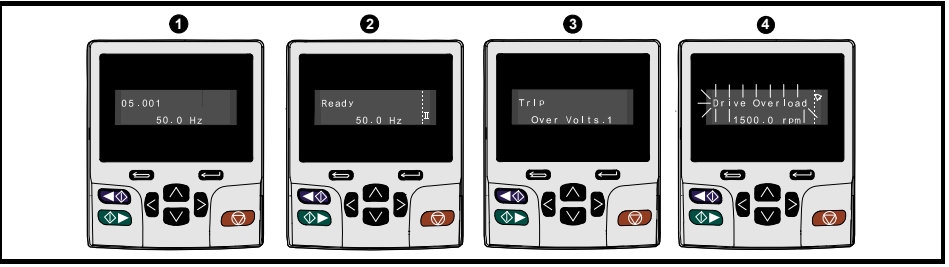

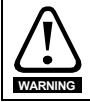

Do not change parameter values without careful consideration; incorrect values may cause damage or a safety hazard.

NOTE

When changing the values of parameters, make a note of the new values in case they need to be entered again.

NOTE

For new parameter-values to apply after the AC supply to the drive is interrupted, new values must be saved. Refer to section 4.8 *Saving parameters* on page 21.

#### 4.4 Menu 0

Menu 0 is used to bring together various commonly used parameters for basic easy set up of the drive. Appropriate parameters are copied from the advanced menus into menu 0 and thus exist in both locations. For further information, refer to Chapter 5 *Basic parameters (Menu 0)* on page 26.

#### 4.5 Menu structure

The drive parameter structure consists of menus and parameters. The drive initially powers up so that only Menu 0 can be viewed. The up and down arrow buttons are used to navigate between parameters and once Pr **00.049** has been set to 'All Menus' the left and right buttons are used to navigate between menus. For further information, refer to section 4.12 *Parameter access level and security* on page 22.

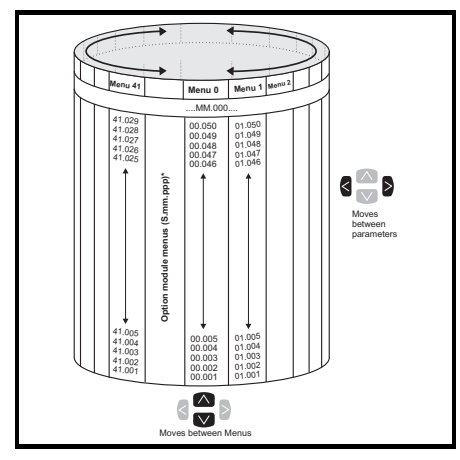

#### Figure 4-4 Menu structure

The menus and parameters roll over in both directions. i.e. if the last parameter is displayed, a further press will cause the display to rollover and show the first parameter.

When changing between menus the drive remembers which parameter was last viewed in a particular menu and thus displays that parameter.

\* The option module menus (S.mm.ppp) are only displayed if option modules are installed. Where S signifies the option module slot number and the mm.ppp signifies the menu and the parameter number of the option module's internal menus and parameter.

#### 4.6 Advanced menus

The advanced menus consist of groups or parameters appropriate to a specific function or feature of the drive. Menus 0 to 41 can be viewed on the KI-Keypad.

Table 4-2 Advanced menu descriptions

| lenu                | Description                                                                            | atior                |
|---------------------|----------------------------------------------------------------------------------------|----------------------|
| 0                   | Commonly used basic set-up parameters for quick / easy programming                     | <u>َ</u>             |
| 1                   | Frequency / speed reference                                                            |                      |
| 2                   | Ramps                                                                                  | <br>_                |
| 3                   | Frequency slaving, speed feedback and speed control                                    | <br>ntro             |
| 4                   | Torque and current control                                                             | <br>duc              |
| 5                   | Motor control                                                                          | <br>ion              |
| 6                   | Sequencer and clock                                                                    |                      |
| 7                   | Analog I/O, Temperature monitoring                                                     | <br>                 |
| 8                   | Digital I/O                                                                            | <br>S                |
| 9                   | Programmable logic, motorized pot, binary sum, timers and scope                        | <br>ontro            |
| 10                  | Status and trips                                                                       | <br>8                |
| 11                  | Drive set-up and identification, serial communications                                 | <br>nne              |
| 12                  | Threshold detectors and variable selectors                                             | <br>ctior            |
| 13                  | Standard motion control                                                                | <br>ร                |
| 14                  | User PID controller                                                                    |                      |
| 15                  | Option module slot 1 set-up menu                                                       | <br>G                |
| 16                  | Option module slot 2 set-up menu                                                       | <br>ettir            |
| 17                  | Option module slot 3 set-up menu                                                       | <br>s ɓเ             |
| 18                  | General option module application menu 1                                               | <br>tart             |
| 19                  | General option module application menu 2                                               | <br>ed               |
| 20                  | General option module application menu 3                                               |                      |
| 21                  | Second motor parameters                                                                |                      |
| 22                  | Menu 0 set-up                                                                          | <br>Bas              |
| 23                  | Not allocated                                                                          | <br>(Me              |
| 24                  | Ethernet module (slot 4) set-up menu*                                                  | <br>aran<br>Inu (    |
| 25                  | Option module slot 1 application parameters                                            | ))                   |
| 26                  | Option module slot 2 application parameters                                            | <br>S                |
| 27                  | Option module slot 3 application parameters                                            | <br>                 |
| 28                  | Option module slot 4 application parameters                                            | 고                    |
| 29                  | Reserved menu                                                                          | unni                 |
| 30                  | Onboard user programming application menu                                              | ng t                 |
| 31-41               | Advanced motion controller setup parameters                                            | he r                 |
| Slot 1              | Slot 1 option menus**                                                                  | noto                 |
| Slot 2              | Slot 2 option menus**                                                                  | Ä                    |
| Slot 3              | Slot 3 option menus**                                                                  |                      |
| Slot 4              | Ethernet menus*                                                                        | <br>Fur              |
| nly app<br>Only dis | licable to <i>Unidrive M700/HS70.</i><br>played when the option modules are installed. | <br>ther information |

Safety inforn

## 4.7 Changing the operating mode

Changing the operating mode returns all parameters to their default value, including the motor parameters. *User security status* (00.049) and *User security code* (00.034) are not affected by this procedure).

#### Procedure

Use the following procedure only if a different operating mode is required:

- 1. Ensure the drive is not enabled, i.e. terminal 31 is open or Pr 06.015 is OFF (0)
- 2. Enter either of the following values in Pr mm.000, as appropriate:
- 1253 (50 Hz AC supply frequency) 1254 (60 Hz AC supply frequency)
- 3. Change the setting of Pr 00.048 as follows:

| Pr 00.048 setting            |   | Operating mode                                                         |
|------------------------------|---|------------------------------------------------------------------------|
| <b>00.048</b><br>t Open-loop | 1 | Open-loop<br>(Induction motor)                                         |
| 00.048<br>‡ RFC-A            | 2 | RFC-A<br>(Induction motor with or without position feedback)           |
| 00.048<br>‡ RFC-S            | 3 | RFC-S<br>(Permanent magnet motor with or without position<br>feedback) |

The figures in the second column apply when the communication interface is used.

- 4. Either:
- Press the red reset button
- Toggle the reset digital input
- Carry out a drive reset through the communications interface by setting Pr 10.038 to 100.

**NOTE** Entering 1253 or 1254 in Pr **mm.000** will only load defaults if the setting of Pr **00.048** has been changed.

Basic parameters

(Menu 0)

Running the

motor

Further information

When changing a parameter in Menu 0, the new value is saved when pressing the Enter button to return to parameter view mode from parameter edit mode.

If parameters have been changed in the advanced menus, then the change will not be saved automatically. A save function must be carried out.

#### Procedure

1. Select 'Save Parameters'\* in Pr mm.000 (alternatively enter a value of 1000\* in Pr mm.000)

- 2 Fither
- Press the red reset button
- Toggle the reset digital input, or
- Carry out a drive reset through the communications interface by setting Pr 10.038 to 100

\* If the drive is in the under voltage state (i.e. when the control terminal 1 & 2 are being supplied from a low voltage DC supply) a value of 1001 must be entered into Pr mm.000 to perform a save function.

#### 4.9 **Restoring parameter defaults**

Restoring parameter defaults by this method saves the default values in the drives memory. User security status (00.049) and User security code (00.034) are not affected by this procedure).

#### Procedure

- 1. Ensure the drive is not enabled, i.e. terminal 31 is open or Pr 06.015 is OFF (0)
- 2. Select 'Reset 50 Hz Defs' or 'Reset 60 Hz Defs' in Pr mm.000. (alternatively, enter 1233 (50 Hz settings) or 1244 (60 Hz settings) in Pr mm.000).
- 3. Either:
- Press the red reset button
- Toggle the reset digital input •
- Carry out a drive reset through the communications interface by setting Pr 10.038 to 100

#### 4.10 Displaying parameters with non-default values only

By selecting 'Show non-default' in Pr mm.000 (Alternatively, enter 12000 in Pr mm.000), the only parameters that will be visible to the user will be those containing a non-default value. This function does not require a drive reset to become active. In order to deactivate this function, return to Pr mm.000 and select 'No action' (alternatively enter a value of 0). Please note that this function can be affected by the access level enabled, refer to section 4.9 Restoring parameter defaults on page 21 for further information regarding access level.

#### 4.11 Displaying destination parameters only

By selecting 'Destinations' in Pr mm.000 (Alternatively enter 12001 in Pr mm.000), the only parameters that will be visible to the user will be destination parameters. This function does not require a drive reset to become active. In order to deactivate this function, return to Pr mm.000 and select 'No action' (alternatively enter a value of 0).

Please note that this function can be affected by the access level enabled, refer to section 4.12 Parameter access level and security on page 22 for further information regarding access level.

### 4.12 Parameter access level and security

The parameter access level determines whether the user has access to Menu 0 only or to all the advanced menus (Menus 1 to 41) in addition to Menu 0. The User Security determines whether the access to the user is read only or read write. Both the User Security and Parameter Access Level can operate independently of each other as shown in Table 4-3.

| User security status (11.044) | Access level     | User security | Menu 0 status | Advanced menu<br>status |
|-------------------------------|------------------|---------------|---------------|-------------------------|
| 0                             | Мерц О           | Open          | RW            | Not visible             |
| 0                             |                  | Closed        | RO            | Not visible             |
| 1                             |                  | Open          | RW            | RW                      |
| 1                             | All Mellus       | Closed        | RO            | RO                      |
| 2                             | Read-only Menu 0 | Open          | RO            | Not visible             |
|                               |                  | Closed        | RO            | Not visible             |
| 2                             | Read-only        | Open          | RO            | RO                      |
| 5                             |                  | Closed        | RO            | RO                      |
| 1                             | Status only      | Open          | Not visible   | Not visible             |
| 4                             | Status only      | Closed        | Not visible   | Not visible             |
| 5                             |                  | Open          | Not visible   | Not visible             |
| 5                             | IND access       | Closed        | Not visible   | Not visible             |

Table 4-3 Parameter access level and security

The default settings of the drive are Parameter Access Level Menu 0 and User Security Open i.e. read / write access to Menu 0 with the advanced menus not visible.

#### 4.13 NV Media Card operation

#### 4.13.1 Introduction

The Non-Volatile Media Card feature enables simple configuration of parameters, parameter back-up and drive cloning using a SMARTCARD or SD card. The drive offers backward compatibility for a Unidrive SP SMARTCARD.

The NV Media Card can be used for:

- Parameter copying between drives
- Saving drive parameter sets
- Saving a program

The NV Media Card is located at the top of the module under the drive display (if installed) on the lefthand side.

Ensure NV Media Card is inserted with the contacts facing the left-hand side of the drive.

The drive only communicates with the NV Media Card when commanded to read or write, meaning the card may be "hot swapped".

Figure 4-5 Installation of the NV Media Card

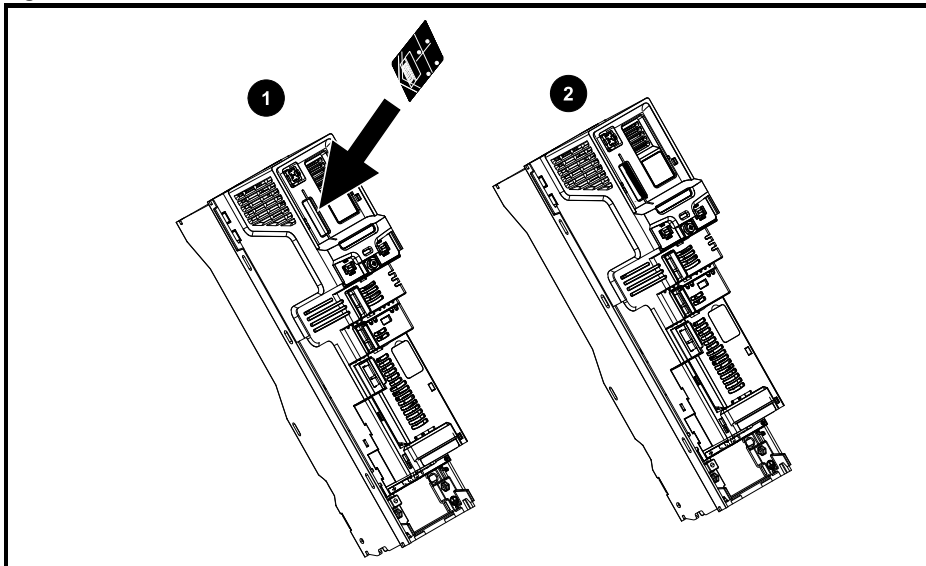

- 1. Installing the NV Media Card
- 2. NV Media Card installed

| NV Media Card                              | Part number  |
|--------------------------------------------|--------------|
| SD Card Adaptor (memory card not included) | 3130-1212-03 |
| 8 kB SMARTCARD                             | 2214-4246-03 |
| 64 kB SMARTCARD                            | 2214-1006-03 |

#### 4.13.2 NV Media Card support

The NV Media Card can be used to store drive parameters and / or PLC programs set from the *Unidrive M/HS* in data blocks 001 to 499.

The Unidrive M/HS is compatible with a Unidrive SP SMARTCARD and is able to read and translate the Unidrive SP parameter set into a compatible parameter set for Unidrive M/HS. This is only possible if the Unidrive SP parameter set was transferred to the SMARTCARD using the difference from defaults transfer method (i.e. 4yyy transfer). The Unidrive M/HS is not able to read any other type of Unidrive SP data block on the card. Although it is possible to transfer difference from default data blocks from a Unidrive SP into the Unidrive M/HS, the following should be noted:

- 1. If a parameter from the source drive does not exist in the target drive then no data is transferred for that parameter.
- 2. If the data for the parameter in the target drive is out of range then the data is limited to the range of the target parameter.
- 3. If the target drive has a different rating to the source drive then the normal rules for this type of transfer apply.

Introduction

Figure 4-6 Basic NV Media Card operation

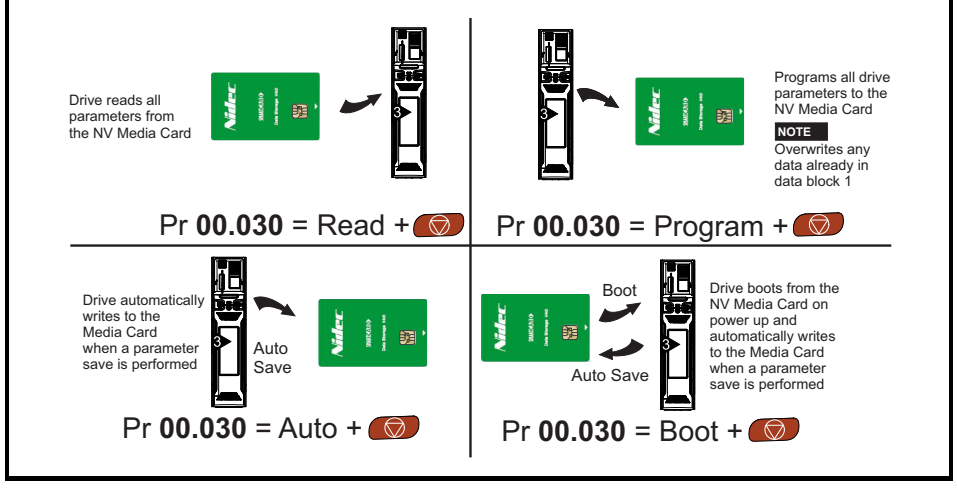

The whole card may be protected from writing or erasing by setting the read-only flag, refer to the *Control User Guide* for further information.

The card should not be removed during data transfer, as the drive will produce a trip. If this occurs then either the transfer should be reattempted or in the case of a card to drive transfer, default parameters should be loaded.

#### 4.14 **Transferring data**

Table 4-4 SMARTCARD and SD card codes

| ode           | Operation                                                                                                    | SMARTCARD    | SD card |
|---------------|----------------------------------------------------------------------------------------------------|--------------|---------|
| 2001          | Transfer the drive parameters to parameter file 001 and sets the block as bootable. This will include the parameters from attached option modules.                                                                                                    | √            | √       |
| 4ууу          | Transfer the drive parameters to parameter file yyy. This will include the parameters from attached option modules.                                                                                                    | ~            | ~       |
| 5ууу          | Transfer the onboard user program to onboard user program file yyy.                                                                                                    | ~            | √       |
| 6ууу          | Load the drive parameters from parameter file yyy or the onboard user program from onboard user program file yyy.                                                                                                    | $\checkmark$ | ✓       |
| 7ууу          | Erase file yyy.                                                                                                    | ~            | √       |
| 8ууу          | Compare the data in the drive with file yyy. If the files are the same then <i>Pr mm.000</i> (mm.000) is simply reset to 0 when the compare is complete. If the files are different a 'Card Compare' trip is initiated. All other NV media card trips also apply.                                                                                                    | ~            | ~       |
| 9555          | Clear the warning suppression flag.                                                                                                    | ✓            | ~       |
| 9666          | Set the warning suppression flag.                                                                                                    | ~            | √       |
| 9777          | Clear the read-only flag.                                                                                                    | ~            | √       |
| 9888          | Set the read-only flag.                                                                                                    | ~            | √       |
| 9999          | Erase and format the NV media card                                                                                                    | ~            | √       |
| 15ууу         | Transfer a program from an option module in slot 1 to an option module applications file                                                                                                    |              | ~       |
| 16yyy         | As 15yyy, but for slot 2                                                                                                    |              | ✓       |
| 17ууу         | As 15yyy, but for slot 3                                                                                                    |              | √       |
| 18ууу         | Load a program to the option module in slot 1 from an option module applications file                                                                                                    |              | ~       |
| 19ууу         | As 18yyy, but for slot 2                                                                                                    |              | ~       |
| <u>2</u> 0yyy | As 18yyy, but for slot 3                                                                                                    |              | ~       |
| 21yyy         | As 15yyy, but for slot 4                                                                                                    |              | ~       |
| 22ууу         | As 18yyy, but for slot 4                                                                                                    |              | ✓       |
| 40ууу         | Backup all drive data (parameter differences from defaults, an onboard user program, applications programs and miscellaneous option data), including the drive name; the store will occur to the  folder; if it does not exist, it will be created. Because the name is stored, this is a backup, rather than a clone. The command code will be cleared when all drive and option data have been saved. |              | ¥       |
| ЗОууу         | Load all drive data (parameter differences from defaults, an onboard<br>user program, applications programs and miscellaneous option<br>data); the load will come from the  folder. The<br>command code will not be cleared until the drive and all option data<br>have been loaded.                                                                                                    |              | ~       |

# 5 Basic parameters (Menu 0)

|        | <b>D</b>                                               |                                                                                               | Range                                              |                            |                                                                    | Default                                                          |                             | _ 1   |
|--------|--------------------------------------------------------|-----------------------------------------------------------------------------------------------|----------------------------------------------------|----------------------------|--------------------------------------------------------------------|------------------------------------------------------------------|-----------------------------|-------|
|        | Parameter                                              | OL                                                                                            | RFC-A                                              | RFC-S                      | OL                                                                 | RFC-A                                                            | RFC-S                       | Type' |
| 00.001 | Minimum Reference Clamp                                | ±VM_NEGATIV                                                                                   | E_REF_CLAM                                         | P1 Hz / rpm                | 0.0 Hz                                                             | 0.0 rp                                                           | om                          | RW    |
| 00.002 | Maximum Reference Clamp                                | ±VM_POSITIV                                                                                   | E_REF_CLAM                                         | IP Hz / rpm                | 50Hz<br>default:<br>50.0 Hz<br>60Hz<br>default:<br>60.0 Hz         | 50Hz<br>default:<br>1500.0 rpm<br>60Hz<br>default:<br>1800.0 rpm | 3000.0<br>rpm               | RW    |
| 00.003 | Acceleration Rate 1                                    | ±VM_ACCEL_R<br>ATE s /100 Hz                                                                  | ±VM_ACCEL_RATE<br>s /1000 rpm                      |                            | 5.0<br>s/100 Hz                                                    | 2.000<br>s/1000 rpm                                              | 0.200<br>s/1000             | RW    |
| 00.004 | Deceleration Rate 1                                    | ±VM_ACCEL_R<br>ATE s /100 Hz                                                                  | ±VM_ACC<br>s /100                                  | CEL_RATE                   | 10.0<br>s/100 Hz                                                   | 2.000<br>s/1000 rpm                                              | 0.200<br>s/1000             | RW    |
| 00.005 | Reference Selector                                     | A1 A2 (0), A1<br>Preset (3), Ke<br>Ke                                                         | Preset (1), A2<br>eypad (4), Pree<br>eypad Ref (6) | Preset (2),<br>cision (5), |                                                                    | A1 A2 (0)                                                        |                             | RW    |
| 00.006 | Symmetrical Current Limit                              | ±VM_MOTOF                                                                                     | R1_CURRENT                                         | LIMIT %                    |                                                                    | 0.0 %                                                            |                             | RW    |
| 00.007 | Open-loop Control Mode                                 | Ur S (0), Ur (1),<br>Fixed (2),<br>Ur Auto (3),<br>Ur I (4),<br>Square (5),<br>Current 1P (6) |                                                    |                            | Ur I (4)                                                           |                                                                  |                             | RW    |
|        | Speed Controller<br>Proportional Gain Kp1              |                                                                                               | 0.0000 to 2                                        | 00.000 s/rad               |                                                                    | 0.0300<br>s/rad                                                  | 0.0100<br>s/rad             | RW    |
| 00.008 | Low Frequency Voltage<br>Boost                         | 0.0 to 25.0 %                                                                                 |                                                    |                            | Size 3 to 6:<br>3.0 %<br>Size 7 & 8:<br>2.0 %<br>Size 9≥:<br>1.0 % |                                                                  |                             | RW    |
|        | Speed Controller Integral<br>Gain Ki1                  |                                                                                               | 0.00 to 65                                         | 5.35 s <sup>2</sup> /rad   |                                                                    | 0.10<br>s <sup>2</sup> /rad                                      | 1.00<br>s <sup>2</sup> /rad | RW    |
|        | Dynamic V to F Select                                  | Off (0) or On (1)                                                                             |                                                    |                            |                                                                    | OFF (0)                                                          |                             | RW    |
| 00.009 | Speed Controller<br>Differential Feedback<br>Gain Kd 1 |                                                                                               | 0.00000 to 0                                       | .65535 1/rad               |                                                                    | 0.00000                                                          | 1/rad                       | RW    |
| 00 010 | Motor Rpm                                              | ±180000 rpm                                                                                   |                                                    |                            | 0 rpm                                                              |                                                                  |                             | RW    |
| 00.010 | Speed Feedback                                         |                                                                                               | ±VM_SP                                             | EED rpm                    |                                                                    |                                                                  |                             | RO    |
| 00 011 | Output Frequency                                       | ±VM_SPEED_FF                                                                                  | REQ_REF Hz                                         |                            |                                                                    |                                                                  |                             | RO    |
| 00.011 | P1 Position                                            |                                                                                               |                                                    | 0 to 65535                 |                                                                    |                                                                  |                             | RO    |
| 00.012 | Current Magnitude                                      | ±VM_DRIVE_0                                                                                   | CURRENT_UN                                         | IIPOLAR A                  |                                                                    |                                                                  |                             | RO    |
| 00.013 | Torque Producing Current                               | ±VM_DRIVE_CURRENT A                                                                           |                                                    |                            |                                                                    |                                                                  | RO                          |       |
| 00.014 | Torque Mode Selector                                   | 0 or 1                                                                                        | 0 t                                                | 0 5                        |                                                                    | 0                                                                |                             | RW    |
| 00.015 | Ramp Mode Select                                       | Fast (0),<br>Standard (1),<br>Std boost (2)                                                   | ), Fast (0), Standard (1) Standard (1)             |                            |                                                                    | RW                                                               |                             |       |
| 00.016 | Ramp Enable                                            |                                                                                               | OFF (0)                                            | or On (1)                  |                                                                    | On (                                                             | 1)                          | RW    |
|        | Digital Input 6 Destination                            | 00.000 to 30.999                                                                              |                                                    |                            | 06.031                                                             |                                                                  |                             | RW    |
| 00.017 | Current Reference Filter<br>Time Constant              |                                                                                               | 0.0 to 2                                           | 25.0 ms                    |                                                                    | 0.0 n                                                            | ns                          | RW    |

| Parameter |                                         |                                                                                                    | Range                                |                          |            | Default   |           | _ 1   |       |
|-----------|-----------------------------------------|----------------------------------------------------------------------------------------------------|--------------------------------------|--------------------------|------------|-----------|-----------|-------|-------|
|           | Parameter                               | OL                                                                                                    | RFC-A                                | RFC-S                    | OL         | RFC-A     | RFC-S     | Type' |       |
| 00.019    | Analog Input 2 Mode                     | 4-20 mA Low (-4), 20-4 mA Low (-3),<br>4-20 mA Hold (-2), 20-4 mA Hold (-1),<br>0-20 mA (0), 20-0 mA (1), 4-20 mA Trip (2),<br>20-4 mA Trip (3), 4-20 mA (4), 20-4 mA (5),<br>Volt (6)                                           |                                      |                          |            | Volt (6)  |           | RW    |       |
| 00.020    | Analog Input 2 Destination              | 00.000 to 30.999                                                                                                    |                                      |                          |            | 01.037    |           | RW    |       |
| 00.021    | Analog Input 3 Mode                     | Volt (6), Therm S<br>The                                                                                                    | Short Cct (7), Tl<br>erm No Trip (9) | hermistor (8),           |            | Volt (6)  |           | RW    |       |
| 00.022    | Bipolar Reference Enable                | Of                                                                                                    | f (0) or On (1)                      |                          |            | OFF(0)    |           | RW    |       |
| 00.023    | Jog Reference                           | 0.0 to 400.0 Hz                                                                                                    | 0.0 to 40                            | 100.0 rpm                |            | 0.0       |           | RW    |       |
| 00.024    | Preset Reference 1                      | ±VM_SPE                                                                                                    | ED_FREQ_RE                           | EF rpm                   |            | 0.0       |           | RW    |       |
| 00.025    | Preset Reference 2                      | ±VM_SPE                                                                                                    | ED_FREQ_RE                           | EF rpm                   |            | 0.0       |           | RW    |       |
|           | Preset Reference 3                      | ±VM_SPEED_<br>FREQ_REF Hz                                                                                                    |                                      |                          | 0.0        |           |           | RW    |       |
| 00.026    | Uni M: Overspeed<br>Threshold           |                                                                                                    | 0 to 400                             | 000 rpm                  |            | 0.0       | h         |       |       |
|           | Uni HS: Overspeed<br>Threshold          |                                                                                                    | 0 to 500                             | 000 rpm                  |            | 0.0       |           | RVV   |       |
| 00 027    | Preset Reference 4                      | ±VM_SPEED_<br>FREQ_REF Hz                                                                                                    |                                      |                          | 0.0        |           |           | RW    |       |
| 00.027    | P1 Rotary Lines Per<br>Revolution       |                                                                                                    | 1 to 1                               | 00000                    |            | 1024      | 4096      | RW    |       |
| 00.028    | Enable Auxiliary Key                    | 0 to 2                                                                                                    |                                      |                          |            | 0         |           | RW    |       |
| 00.029    | NV Media Card Data<br>Previously Loaded | 0 to 999                                                                                                    |                                      |                          |            |           |           | RO    | (     |
| 00.030    | Parameter copying                       | None (0), Read (1), Program (2),<br>Auto (3), Boot (4)                                                                                                    |                                      |                          | None (0)   |           |           | RW    | - ung |
| 00.031    | Drive Rated Voltage                     | 200 V (0), 400 V (1), 575 V (2), 690 V (3)                                                                                                    |                                      |                          |            |           |           | RO    | 6     |
| 00.032    | Maximum Heavy Duty<br>Rating            | 0.000                                                                                                    | to 99999.999                         | A                        |            |           |           | RO    |       |
| 00.033    | Catch A Spinning Motor                  | Disable (0),<br>Enable (1),<br>Fwd Only (2),<br>Rev Only (3)                                                                                                    |                                      | Disable (0)              |            |           | RW        |       |       |
|           | Motor Parameter Adaptive<br>Control     |                                                                                                    | 0 to 2                               |                          |            | 0         |           | RW    | (Men  |
| 00.034    | User Security Code                      |                                                                                                    | 0 to 2 <sup>31</sup> -1              |                          |            | 0         |           | RW    | u 0)  |
| 00.035    | Serial Mode*                            | 8 2 NP (0), 8 1 NP (1), 8 1 EP (2), 8 1 OP (3),<br>8 2 NP M (4), 8 1 NP M (5), 8 1 EP M (6),<br>8 1 OP M (7), 7 2 NP (8), 7 1 NP (9),<br>7 1 EP (10), 7 1 OP (11), 7 2 NP M (12),<br>7 1 NP M (13), 7 1 EP M (14), 7 1 OP M (15) |                                      |                          | 8 2 NP (0) |           | RW        |       |       |
| 00.036    | Serial Baud Rate*                       | 300 (0), 600 (1), 1200 (2), 2400 (3), 4800 (4),<br>9600 (5), 19200 (6), 38400 (7), 57600 (8),<br>76800 (9), 115200 (10)                                                                                                    |                                      |                          |            | 19200 (6) |           | RW    | 9     |
| 00.037    | Serial Address*                         | 1 to 247                                                                                                    |                                      | 1                        |            | RW        | Ċ         |       |       |
| 00.037    | Active IP Address**                     | 000.000.000.000 to 255.255.255.255                                                                                                    |                                      |                          |            |           |           | RO    |       |
| 00.038    | Current Controller Kp Gain              |                                                                                                    | 0 to 30000                           |                          | 20         | 150       | 2         | RW    |       |
| 00.039    | Current Controller Ki Gain              | 0 to 30000                                                                                                    |                                      | 40                       | 200        | 0         | RW        | .     |       |
| 00.040    | Auto-tune                               | 0 to 2                                                                                                    | 0 to 3                               | 0 to 4                   |            | 0         |           | RW    | 4     |
| 00.041    | Maximum Switching<br>Frequency          | 2 kHz (0), 3 kH<br>8 kHz (4),                                                                                                    | z (1), 4 kHz (2)<br>12 kHz (5), 16   | ), 6 kHz (3),<br>kHz (6) | 3 k⊦       | łz (1)    | 6 kHz (3) | RW    |       |
| 00 042    | Number Of Motor Poles                   | Automatic                                                                                                    | (0) to 480 Pole                      | s (240)                  | Autom      | atic (0)  | 6 Poles   | RW    |       |

| Paramotor |                                  |                                                                                                 | Range                            |                                                                                                    | Default                               |                                     |              | <b>T</b> |
|-----------|----------------------------------|-------------------------------------------------------------------------------------------------|----------------------------------|----------------------------------------------------------------------------------------------------|---------------------------------------|-------------------------------------|--------------|----------|
|           | Falameter                        | OL                                                                                              | RFC-A                            | RFC-S                                                                                                    | OL                                    | RFC-A                               | RFC-S        | Type.    |
|           | Rated Power Factor               | 0.000 to                                                                                        | 1.000                            |                                                                                                    | 0.                                    | 850                                 |              | RW       |
| 00.043    | Position Feedback Phase<br>Angle |                                                                                                 |                                  | 0.0 to 359.9 °                                                                                                    |                                       |                                     |              | RW       |
| 00.044    | Rated Voltage                    | ±VM_AC_VOLTAGE_SET                                                                              |                                  | 200 V drive: 230 V<br>50 Hz default 400 V drive: 400 V<br>60 Hz default 400 V drive: 460 V<br>575 V drive: 575 V<br>690 V drive: 690 V |                                       | V<br>e: 400 V<br>e: 460 V<br>V<br>V | RW           |          |
| 00.045    | Uni M: Rated Speed               | 0 to<br>33,000 rpm                                                                              | 0.00 to<br>33,000.00<br>rpm      |                                                                                                    | 50Hz<br>default:<br>1500 rpm          | 50Hz<br>default:<br>1450 rpm        |              | RW       |
|           | Uni HS: Rated Speed              | 0 to<br>180,000 rpm                                                                             | 0 to<br>50,000 rpm               |                                                                                                    | 60Hz<br>default:<br>1800 rpm          | default:<br>1750 rpm                |              |          |
|           | Motor Thermal Time<br>Constant 1 |                                                                                                 |                                  | 1.0 to<br>3000.0 s                                                                                                    |                                       |                                     | 89.0 s       | RW       |
| 00.046    | Rated Current                    | ±VM_R                                                                                           | ATED_CURRE                       | ENT                                                                                                    | Maximum Heavy Duty Rating<br>(11.032) |                                     | Rating       | RW       |
| 00.047    | Uni M: Rated Frequency           | 0.0 to 550.0 Hz<br>50Hz default: 50.0 Hz                                                        |                                  |                                                                                                    | RW                                    |                                     |              |          |
|           | Uni HS: Rated Frequency          | 0.0 to 3000 Hz                                                                                  | 0.0 to<br>1667 Hz                |                                                                                                    | 60Hz default: 60.0 Hz                 |                                     |              |          |
| 00.048    | Drive Mode                       | Open-lo<br>RFC-                                                                                 | oop (1), RFC-A<br>S (3), Regen ( | (2),<br>4)                                                                                                    | Open-loop<br>(1)                      | RFC-A<br>(2)                        | RFC-S<br>(3) | RW       |
| 00.049    | User Security Status             | Menu 0 (0), All Menus (1),<br>Read-only Menu 0 (2), Read-only<br>Status Only (4), No Access (5) |                                  | (1),<br>d-only (3),<br>ess (5)                                                                                                    |                                       | Menu 0 (0)                          |              | RW       |
| 00.050    | Software Version                 | 0                                                                                               | to 99999999                      |                                                                                                    |                                       |                                     |              | RO       |
| 00.051    | Action On Trip Detection         |                                                                                                 | 0 to 31                          |                                                                                                    |                                       | 0                                   |              | RW       |
| 00.052    | Reset Serial<br>Communications*  | Of                                                                                              | f (0) or On (1)                  |                                                                                                    | Off (0)                               |                                     |              | RW       |

<sup>1</sup> RW = Read Write, RO = Read Only.

\* Only applicable to Unidrive M701/HS71.

\*\* Only applicable to Unidrive M700/HS70.

#### 5.1 Parameter descriptions

#### 5.1.1 Pr mm.000

Pr mm.000 is available in all menus, commonly used functions are provided as text strings in Pr mm.000 shown in Table 5-1. The functions in Table 5-1 can also be selected by entering the appropriate numeric values (as shown in Table 5-2) in Pr mm.000. For example, enter 7001 in Pr mm.000 to erase the file in NV media card location 001.

| String           | Action                                                                                   |
|------------------|------------------------------------------------------------------------------------------|
| Save parameters  | Save parameters when under voltage is not active and low voltage threshold is not active |
| Load file 1      | Load the drive parameters or user program file from NV media card file 001               |
| Save to file 1   | Transfer the drive parameters to parameter file 001                                      |
| Load file 2      | Load the drive parameters or user program file from NV media card file 002               |
| Save to file 2   | Transfer the drive parameters to parameter file 002                                      |
| Load file 3      | Load the drive parameters or user program file from NV media card file 003               |
| Save to file 3   | Transfer the drive parameters to parameter file 003                                      |
| Show non-default | Displays parameters that are different from defaults                                     |
| Destinations     | Displays parameters that are set                                                         |
| Reset 50 Hz Defs | Load parameters with standard (50 Hz) defaults                                           |
| Reset 60 Hz Defs | Load parameters with US (60 Hz) defaults                                                 |
| Reset modules    | Reset all option modules                                                                 |
| Read Enc.NP P1   | Transfer electronic nameplate motor parameters to the drive from the P1 encoder          |
| Read Enc.NP P2   | Transfer electronic nameplate motor parameters to the drive from the P2 encoder          |

 Table 5-1
 Commonly used functions in Pr mm.000

Safety information

Control connections

Table 5-2 Functions in Pr mm.000

| Value       | Action                                                                                                    |
|-------------|----------------------------------------------------------------------------------------------------|
| 1000        | Save parameters when Under Voltage Active (Pr 10.016) is not active and Low Under Voltage Threshold                                                         |
| 1001        | Select mode (Pr 06.067 = Off) is not active.                                                                                                    |
| 1001        | Save parameter under all conditions                                                                                                    |
| 1070        | Reset all option modules                                                                                                    |
| 1233        | Load standard (50 Hz) defaults                                                                                                    |
| 1234        | Load standard (50 Hz) defaults to all menus except option module menus (i.e 15 to 20 and 24 to 28)                                                          |
| 1244        |                                                                                                    |
| 1245        | Load US (60 Hz) defaults to all menus except option module menus (i.e 15 to 20 and 24 to 28)                                                                |
| 1253        | Change drive mode and load standard (50 Hz) defaults                                                                                                    |
| 1254        | Change drive mode and load US (60 Hz) defaults                                                                                                    |
| 1255        | Change drive mode and load standard (50 Hz) defaults except for menus 15 to 20 and 24 to 28                                                                 |
| 1256        | Change drive mode and load US (60 Hz) defaults except for menus 15 to 20 and 24 to 28                                                                       |
| 1299        | Reset {Stored HF} trip.                                                                                                    |
| 2001*       | Create a boot file on a non-volatile media card based on the present drive parameters including all Menu 20 parameters                                      |
| 4yyy*       | NV media card: Transfer the drive parameters to parameter file xxx                                                                                          |
| 5ууу*       | NV media card: Transfer the onboard user program to onboard user program file xxx                                                                           |
| 6ууу*       | NV media card: Load the drive parameters from parameter file xxx or the onboard user program from onboard user program file xxx                             |
| 7ууу*       | NV media card: Erase file xxx                                                                                                    |
| 8ууу*       | NV Media card: Compare the data in the drive with file xxx                                                                                                  |
| 9555*       | NV media card: Clear the warning suppression flag                                                                                                    |
| 9666*       | NV media card: Set the warning suppression flag                                                                                                    |
| 9777*       | NV media card: Clear the read-only flag                                                                                                    |
| 9888*       | NV media card: Set the read-only flag                                                                                                    |
| 9999*       | NV media card: Erase and format the NV media card                                                                                                    |
| 110S0       | Transfer electronic nameplate motor object parameters from the drive to an encoder connected to the<br>drive or an option module.                           |
| 110S1       | Transfer electronic nameplate motor objects parameters from an encoder connected to the drive or<br>option module to the drive parameters.                  |
| 110S2       | As 110S0, but for performance object 1                                                                                                    |
| 110S3       | As 110S1, but for performance object 1                                                                                                    |
| 110S4       | As 110S0, but for performance object 2                                                                                                    |
| 110S5       | As 110S1, but for performance object 2                                                                                                    |
| 110S6       | Transfer electronic nameplate motor object parameters from the drive to an encoder connected to the<br>drive or an option module in the Unidrive SP format. |
| 12000*<br>* | Only display parameters that are different from their default value. This action does not require a drive reset.                                            |
| 12001*<br>* | Only display parameters that are used to set-up destinations (i.e. DE format bit is 1). This action does not require a drive reset.                         |
| 15xxx*      | Transfer the user program in an option module installed in slot 1 to a non-volatile media card file xxx                                                     |
| 16xxx*      | Transfer the user program in an option module installed in slot 2 to a non-volatile media card file xxx                                                     |
| 17xxx*      | Transfer the user program in an option module installed in slot 3 to a non-volatile media card file xxx                                                     |
| 18xxx*      | Transfer the user program from file xxx in a non-volatile media card to an option module installed in slot 1.                                               |
| 19xxx*      | Transfer the user program from file xxx in a non-volatile media card to an option module installed in slot 2.                                               |
| 20xxx*      | Transfer the user program from file xxx in a non-volatile media card to an option module installed in slot 3.                                               |
| 21xxx*      | Transfer the user program in an option module installed in slot 4 to a non-volatile media card file xxx.                                                    |
| 22xxx*      | Transfer the user program from file xxx in a non-volatile media card to an option module installed in slot 4.                                               |

\* See section 4.13 *NV Media Card operation* on page 22 for more information on these functions. \*\* These functions do not require a drive reset to become active. All other functions require a drive reset to initiate the function.

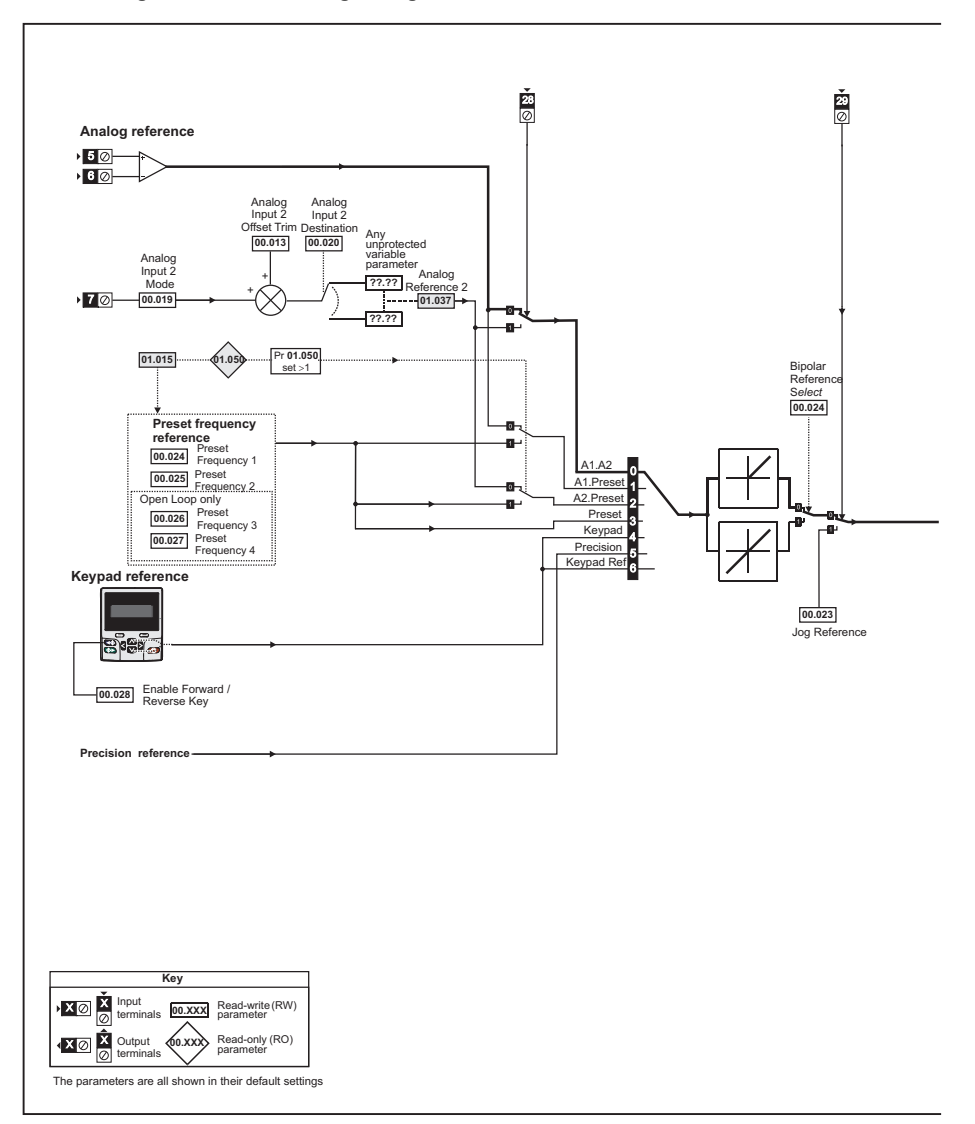

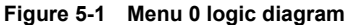

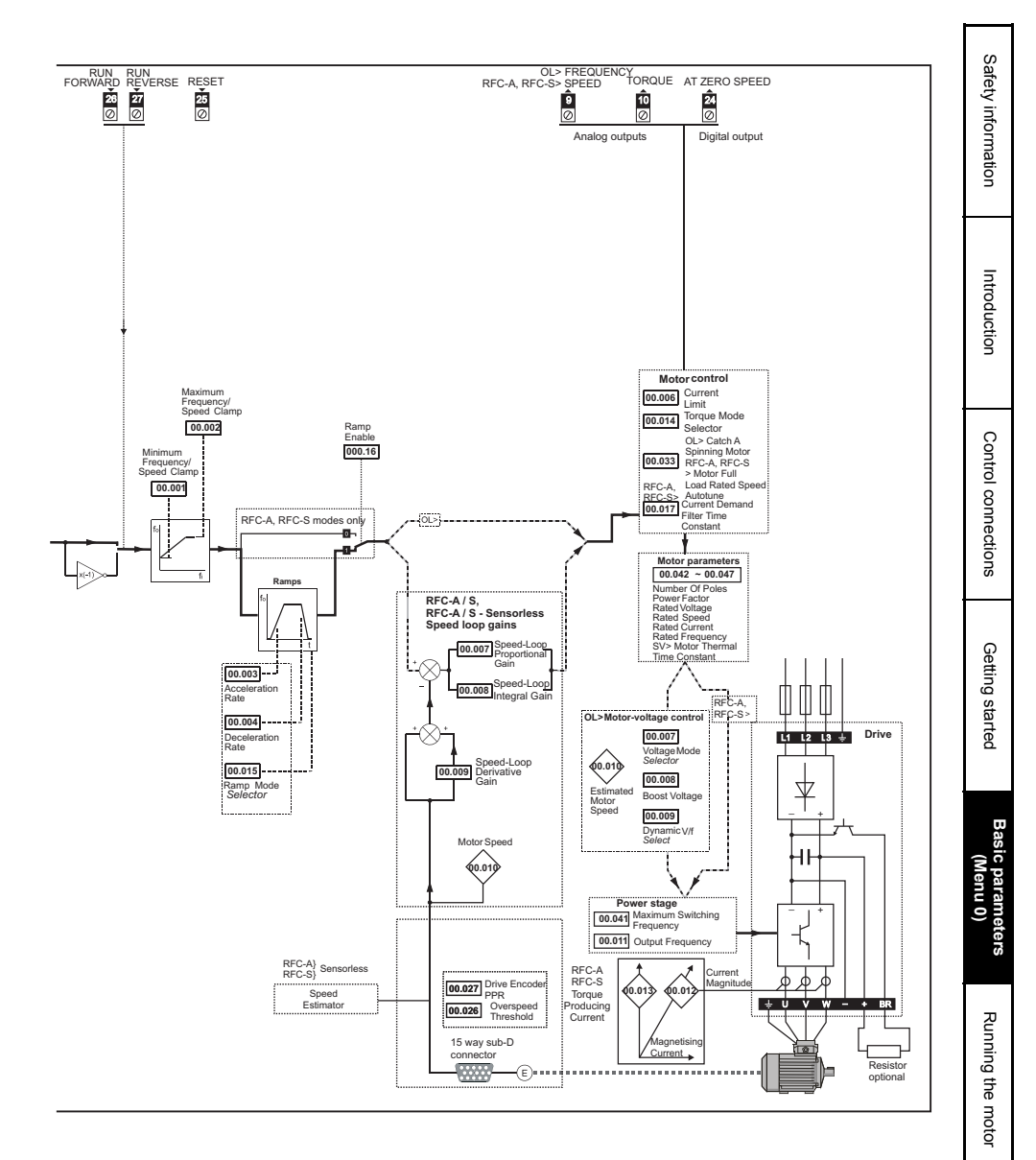

# 6 Running the motor

This chapter takes the new user through all the essential steps to running a motor for the first time, in each of the possible operating modes.

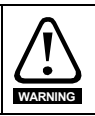

Ensure that no damage or safety hazard could arise from the motor starting unexpectedly.

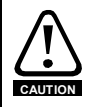

The values of the motor parameters affect the protection of the motor. The default values in the drive should not be relied upon.

It is essential that the correct value is entered in Pr **00.046** Rated Current. This affects the thermal protection of the motor.

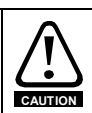

If the drive is started using the keypad it will run to the speed defined by the *Keypad Control Mode Reference* (01.017). This may not be acceptable depending on the application. The user must check in Pr **01.017** and ensure that the keypad reference has been set to 0.

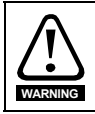

If the intended maximum speed affects the safety of the machinery, additional independent over-speed protection must be used.

#### 6.1 Quick start Connections

#### 6.1.1 Basic requirements

This section shows the basic connections which must be made for the drive to run in the required mode. For minimal parameter settings to run in each mode please see the relevant part of the *Control User Guide*.

| Drive control method | Requirements                        |
|----------------------|-------------------------------------|
|                      | Drive enable                        |
| Terminal mode        | Speed / Torque reference            |
|                      | Run forward / Run reverse           |
| Keypad mode          | Drive enable                        |
| Communications       | Drive enable<br>Communications link |

 Table 6-1
 Minimum control connection requirements for each control mode

#### Table 6-2 Minimum control connection requirements for each mode of operation

| Operating mode                      | Requirements                                  |
|-------------------------------------|-----------------------------------------------|
| Open loop mode                      | Induction motor                               |
| RFC-A mode (with position feedback) | Induction motor with position feedback        |
| RFC-S mode (with position feedback) | Permanent magnet motor with position feedback |

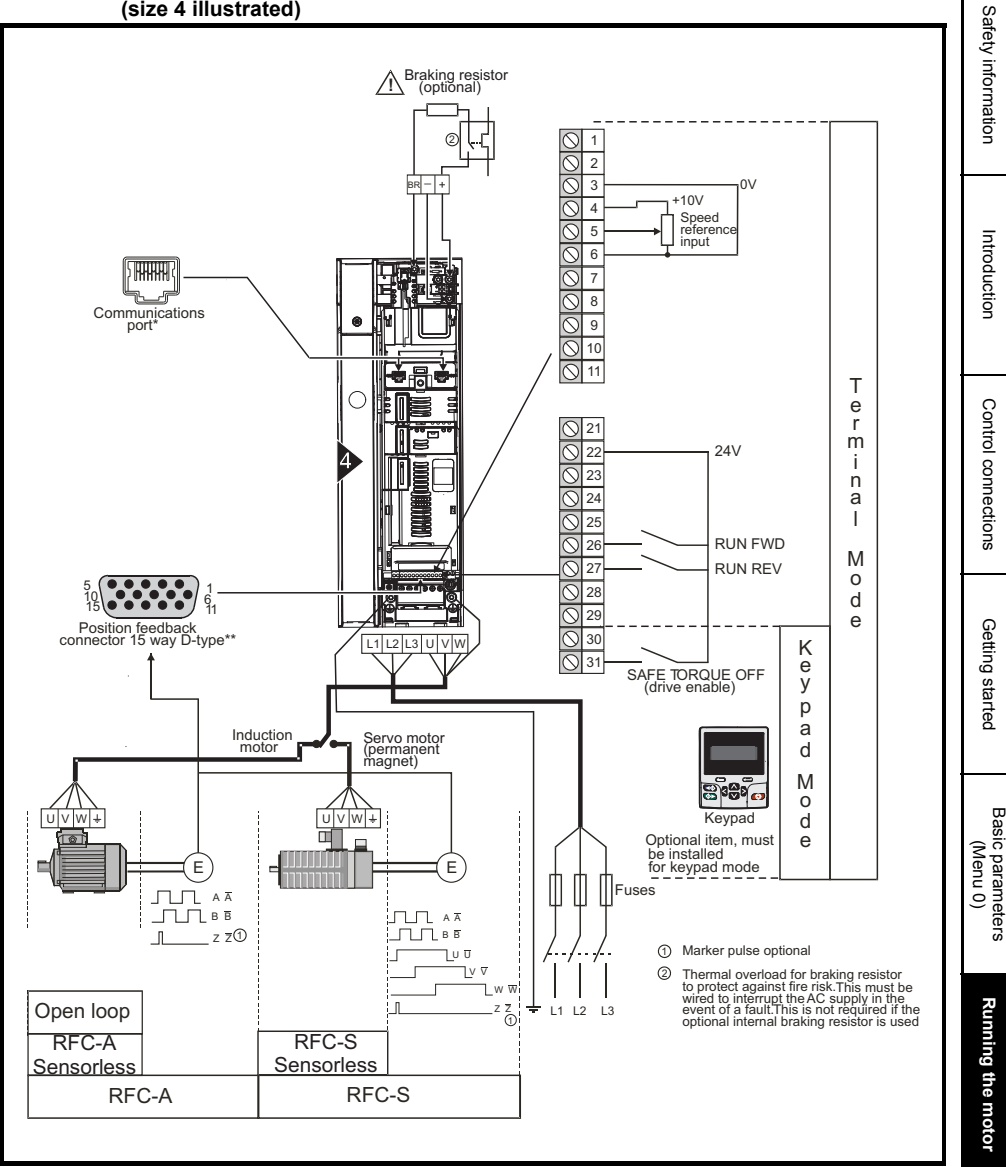

Figure 6-1 Minimum connections to get the motor running in any operating mode (size 4 illustrated)

\* Ethernet fieldbus communication ports on Unidrive M700/HS70 and EIA-485 serial interface ports on Unidrive M701/HS71.

\*\* Position feedback port (refer to Table 3-1 *P1 position feedback connection details* on page 9).

#### 6.2 Quick Start / start-up

#### 6.2.1 Open loop

| Action                              | Detail                                                                                                    |              |
|-------------------------------------|----------------------------------------------------------------------------------------------------|--------------|
| Before<br>power-up                  | Ensure:<br>• The drive enable signal is not given (terminal 31)<br>• Run signal is not given<br>• Motor is connected                                                                                                    | $\mathbf{X}$ |
| Power-up<br>the drive               | Verify that Open Loop mode is displayed as the drive powers up.<br>Ensure: Drive displays 'Inhibit'                                                                                                    | 7            |
| Enter motor<br>nameplate<br>details | <ul> <li>Enter:</li> <li>Motor rated frequency in Pr 00.047 (Hz)</li> <li>Motor rated current in Pr 00.046 (A)</li> <li>Motor rated speed in Pr 00.045 (rpm)</li> <li>Motor rated voltage in Pr 00.044 (V) - check if  ↓ or  △ connection</li> </ul>                                                                                                    |              |
| Set max<br>frequency                | Enter:<br>• Maximum frequency in Pr 00.002 (Hz)                                                                                                    | ***          |
| Set accel. /<br>decel. rates        | <ul> <li>Acceleration rate in Pr 00.003 (s /100 Hz)</li> <li>Deceleration rate in Pr 00.004 (s /100 Hz) (If braking resistor installed, set<br/>Pr 00.015 = FAST. Also ensure Pr 10.030, Pr 10.031 and Pr 10.061 are set<br/>correctly, otherwise premature 'Brake R Too Hot' trips may be seen).</li> </ul>                                                                                                    |              |
| Motor<br>thermistor<br>set-up       | If a thermistor is connected to terminal 8, then the <i>Analog Input 3 Mode</i> (07.015) parameter must be set to Thermistor Short Cct (7), Thermistor (8) or Therm No Trip (9).                                                                                                    | — <u> </u>   |
|                                     | The drive is able to perform either a stationary or a rotating autotune. The motor must be at a standstill before an auto-tune is enabled. A rotating autotune should be used whenever possible so the measured value of power factor of the motor is used by the drive                                                                                                    |              |
| Autotune                            | A rotating autotune will cause the motor to accelerate up to $^{2}/_{3}$ base speed in the direction selected regardless of the reference provided. Once complete the motor will coast to a stop. The enable signal must be removed before the drive can be made to run at the required reference.                                                                                                    |              |
|                                     | <ul> <li>To perform an autotune:</li> <li>Set Pr 00.040 = 1 for a stationary autotune or set Pr 00.040 = 2 for a rotating autotune</li> <li>Close the Drive Enable signal (terminal 31). The drive will display 'Ready'.</li> <li>Close the run signal (terminal 26 or 27). The lower display will flash 'Autotune' while the drive is performing the autotune.</li> <li>Wait for the drive to display 'Ready' or 'Inhibit' and for the motor to come to a standstill.</li> <li>Remove the drive enable and run signal from the drive.</li> </ul> | , cri        |
| Save parameters                     | Select 'Save Parameters' in Pr <b>mm.000</b> (alternatively enter a value of 1000 in Pr <b>mm.000</b> ) and press red  The preset button or toggle the reset digital input.                                                                                                    |              |
| Run                                 | Drive is now ready to run                                                                                                    | t Ot         |

#### **RFC-A** mode (with position feedback) 6.2.2

Induction motor with position feedback For simplicity only an incremental quadrature encoder will be considered here. For information on setting up one of the other supported speed feedback devices, refer to Setting up a feedback device in the Control User Guide.

| Action                              | Detail                                                                                                    |                  | ation               |
|-------------------------------------|----------------------------------------------------------------------------------------------------|------------------|---------------------|
| Before<br>power-up                  | Ensure:<br>• Drive Enable signal is not given (terminal 31)<br>• Run signal is not given<br>• Motor and feedback device are connected                                                                                                    | $\mathbf{X}$     | Intro               |
| Power-up<br>the drive               | <ul> <li>Verify that RFC-A mode is displayed as the drive powers up. If the mode is<br/>incorrect see section 4.7 Changing the operating mode on page 20.</li> <li>Ensure: Drive displays 'Inhibit'</li> </ul>                                                                                                    | 7                | oduction            |
| Set motor<br>feedback               | Incremental encoder basic set-up<br>Enter:<br>Drive encoder type in Pr 03.038 = AB (0): Quadrature encoder<br>Encoder power supply in Pr. 03.036 = 5 V (0), 8 V (1) or 15 V (2).<br>NOTE<br>If output voltage from the encoder is > 5 V, then the termination resistors<br>must be disabled Pr 03.039 to 0.<br>Setting the encoder voltage supply too high for the encoder could result                                                                                                    |                  | Control connections |
| parameters                          | <ul> <li>In damage to the feedback device.</li> <li>In damage to the feedback device.</li> <li>In damage to the feedback device.</li> <li>In damage to the feedback device.</li> <li>In Drive encoder termination resistor setting in Pr 03.034.</li> <li>Drive encoder termination resistors setting in Pr 03.039:</li> <li>0 = A-A B-B Z-Z\ termination resistors disabled</li> <li>1 = A-A B-B Z-Z\ termination resistors enabled, Z-Z\ termination resistors disabled</li> <li>2 = A-A B-B Z-Z\ termination resistors enabled</li> </ul> |                  | Getting started     |
| Motor<br>thermistor<br>set-up       | If a thermistor is connected to terminal 8, then the <i>Analog Input 3 Mode</i> (07.015) parameter must be set to Thermistor Short Cct (7), Thermistor (8) or Therm No Trip (9).           NOTE         The thermistor input will be disabled until Pr 07.015 is set to one of the above.                                                                                                    | — <del>/</del> — | (Mei                |
| Enter motor<br>nameplate<br>details | <ul> <li>Motor rated frequency in Pr 00.047 (Hz)</li> <li>Motor rated current in Pr 00.046 (A)</li> <li>Motor rated speed in Pr 00.045 (rpm)</li> <li>Motor rated voltage in Pr 00.044 (V) - check if 人 or ∆ connection</li> </ul>                                                                                                    |                  | nu 0)               |
| Set max<br>speed                    | Enter:<br>• Maximum speed in Pr 00.002 (rpm)                                                                                                    | 4.00             | Runnin              |
| Set accel /<br>decel rates          | <ul> <li>Enter:</li> <li>Acceleration rate in Pr 00.003 (s/1000 rpm)</li> <li>Deceleration rate in Pr 00.004 (s/1000 rpm) (If braking resistor installed, set Pr 00.015 = FAST. Also ensure Pr 10.030, Pr 10.031 and Pr 10.061 are set correctly, otherwise premature 'Brake R Too Hot' trips may be seen).</li> </ul>                                                                                                    | 1000pm           | g the motor         |

Safety infori

| Action                                          | Detail                                                                                                    |        |
|-------------------------------------------------|----------------------------------------------------------------------------------------------------|--------|
| Action<br>Autotune<br>Save<br>parameters<br>Run | The drive is able to perform either a stationary or a rotating autotune. The motor must be at a standstill before an autotune is enabled. A stationary autotune will give moderate performance whereas a rotating autotune will give improved performance as it measures the actual values of the motor parameters required by the drive.                                                                                                    |        |
|                                                 | A rotating autotune will cause the motor to accelerate up to <sup>2</sup> / <sub>3</sub> base speed in the direction selected regardless of the reference provided. Once complete the motor will coast to a stop. The enable signal must be removed before the drive can be made to run at the required reference.                                                                                                    |        |
|                                                 | <ul> <li>To perform an autotune:</li> <li>Set Pr 00.040 = 1 for a stationary autotune or set Pr 00.040 = 2 for a rotating autotune</li> <li>Close the drive enable signal (terminal 31). The drive will display 'Ready'.</li> <li>Close the run signal (terminal 26 or 27). The lower display will flash 'Autotune' while the drive is performing the autotune.</li> <li>Wait for the drive to display 'Ready' or 'Inhibit' and for the motor to come to a standstill</li> <li>Remove the drive enable and run signal from the drive.</li> </ul> | Nm Ngm |
| Save<br>parameters                              | Select 'Save Parameters' in Pr <b>mm.000</b> (alternatively enter a value of 1000 in Pr <b>mm.000</b> ) and press red reset button or toggle the reset digital input.                                                                                                    |        |
| Run                                             | Drive is now ready to run                                                                                                    | *      |

#### 6.2.3 RFC-A mode (Sensorless control)

#### Induction motor with sensorless control

| Action                                                  | Detail                                                                                                    |              | in sty                     |
|---------------------------------------------------------|----------------------------------------------------------------------------------------------------|--------------|----------------------------|
| Before<br>power-up                                      | Ensure:<br>• The drive enable signal is not given (terminal 31)<br>• Run signal is not given<br>• Motor is connected                                                                                                    | $\mathbf{X}$ | formation                  |
| Power-up the drive                                      | Verify that RFC-A mode is displayed as the drive powers up. If the mode is incorrect see section 4.7 <i>Changing the operating mode</i> on page 20. Ensure: Drive displays 'Inhibit'                                                                                                    | []           | Intro                      |
| Select RFC-A<br>(Sensorless<br>control) mode            | <ul> <li>Set Pr 03.024 = 1 or 3 to select RFC-A Sensorless mode</li> <li>Set Pr 03.040 = 0000 to disable the wire break</li> </ul>                                                                                                    |              | duction                    |
| Motor<br>thermistor<br>set-up                           | If a thermistor is connected to terminal 8, then the <i>Analog Input 3 Mode</i> (07.015) parameter must be set to Thermistor Short Cct (7), Thermistor (8) or Therm No Trip (9).           NOTE         The thermistor input will be disabled until Pr 07.015 is set to one of the above.                                                                                                    | - <b>;</b> ; | Control co                 |
| Enter motor<br>nameplate<br>details                     | <ul> <li>Motor rated frequency in Pr 00.047 (Hz)</li> <li>Motor rated current in Pr 00.046 (A)</li> <li>Motor rated speed in Pr 00.045 (rpm)</li> <li>Motor rated voltage in Pr 00.044 (V) - check if 人 or ∆ connection</li> </ul>                                                                                                    |              | nnections                  |
| Set max<br>speed                                        | Enter:<br>• Maximum frequency in Pr <b>00.002</b> (rpm)                                                                                                    | 600          | Getting                    |
| Set accel. /<br>decel. rates                            | <ul> <li>Acceleration rate in Pr 00.003 (s /1000 rpm)</li> <li>Deceleration rate in Pr 00.004 (s /1000 rpm) (If braking resistor installed, set<br/>Pr 00.015 = FAST. Also ensure Pr 10.030, Pr 10.031 and Pr 10.061 are set<br/>correctly).</li> </ul>                                                                                                    | 10010        | y started                  |
| Select or<br>deselect catch<br>a spinning<br>motor mode | If catch a spinning motor mode is not required then set Pr 06.009 to 0.<br>If catch a spinning motor mode is required then leave Pr 06.009 at the default of 1,<br>but depending on the size of the motor the value in Pr 05.040 may need to be<br>adjusted.<br>Pr 05.040 defines a scaling function used by the algorithm that detects the speed of<br>the motor. The default value of Pr 05.040 is 1 which is suitable for small motors<br>(< 4 kW). For larger motors the value in Pr 05.040 will need to be increased. |              | Basic paramete<br>(Menu 0) |

ŝ

| Action          | Detail                                                                                                    |     |
|-----------------|----------------------------------------------------------------------------------------------------|-----|
|                 | The drive is able to perform either a stationary or a rotating autotune. The motor must be at a standstill before an autotune is enabled. A stationary autotune will give moderate performance whereas a rotating autotune will give improved performance as it measures the actual values of the motor parameters required by the drive.           NOTE         It is highly recommended that a rotating autotune is performed (Pr 00.040 set to 2).                                                                                                    |     |
| Autotune        | A rotating autotune will cause the motor to accelerate up to <sup>2</sup> / <sub>3</sub> base<br>speed in the direction selected regardless of the reference provided.<br>Once complete the motor will coast to a stop. The enable signal must be<br>removed before the drive can be made to run at the required reference.<br>The drive can be stopped at any time by removing the run signal or<br>removing the drive enable.                                                                                                    |     |
|                 | <ul> <li>To perform an auto-tune:</li> <li>Set Pr 00.040 = 1 for a stationary autotune or set Pr 00.040 = 2 for a rotating autotune.</li> <li>Close the drive enable signal (terminal 31). The drive will display 'Ready' or 'Inhibit'.</li> <li>Close the run signal (terminal 26 or 27). The lower display will flash 'Autotune' while the drive is performing the autotune.</li> <li>Wait for the drive to display 'Ready' or 'Inhibit' and for the motor to come to a standstill.</li> <li>Remove the drive enable and run signal from the drive.</li> </ul> |     |
| Save parameters | Select 'Save Parameters' in Pr <b>mm.000</b> (alternatively enter a value of 1000 in Pr <b>mm.000</b> ) and press red () reset button or toggle the reset digital input.                                                                                                    |     |
| Run             | Drive is now ready to run                                                                                                    | * O |

#### 6.2.4 RFC-S mode (with position feedback)

Permanent magnet motor with a position feedback For simplicity only an incremental quadrature encoder with commutation outputs will be considered here. For information on setting up one of the other supported speed feedback devices, refer to Setting up a feedback device in the Control User Guide.

| Action                              | Detail                                                                                                    |                                                                                                    | tion                |
|-------------------------------------|----------------------------------------------------------------------------------------------------|----------------------------------------------------------------------------------------------------|---------------------|
| Before<br>power-up                  | <ul> <li>Ensure:</li> <li>The drive enable signal is not given (terminal 31)</li> <li>Run signal is not given</li> <li>Motor and feedback device are connected</li> </ul>                                                                                                    | $\times$                                                                                                    | Int                 |
| Power-up<br>the drive               | Verify that RFC-S mode is displayed as the drive powers up. If the mode is incorrect see section 4.7 <i>Changing the operating mode</i> on page 20. Ensure:<br>Drive displays 'inhibit'                                                                                                    | []                                                                                                    | roduction           |
| Set motor                           | <ul> <li>Incremental encoder basic set-up<br/>Enter:         <ul> <li>Drive encoder type in Pr. 03.038 = AB Servo (3): Quadrature encoder with commutation outputs</li> <li>Encoder power supply in Pr. 03.036 = 5 V (0), 8 V (1) or 15 V (2).</li> </ul> </li> <li>NOTE If output voltage from the encoder is &gt; 5 V, then the termination resistors must be disabled Pr 03.039 to 0.</li> </ul>                                                                                           |                                                                                                    | Control connections |
| parameters                          | <ul> <li>Setting the encoder voltage supply too high for the encoder could result in damage to the feedback device</li> <li>Drive encoder Pulses Per Revolution in Pr 03.034 (set according to encoder)</li> <li>Drive encoder termination resistor setting in Pr 03.039:</li> <li>0 = A-A B-B Z-Z\ termination resistors disabled</li> <li>1 = A-A B-B termination resistors enabled, Z-Z\ termination resistors disabled</li> <li>2 = A-A B-B Z-Z\ termination resistors enabled</li> </ul> |                                                                                                    | Getting started     |
| Motor<br>thermistor<br>set-up       | At factory default, terminal 8 is set-up for an analog voltage input. If a thermistor is connected to terminal 8, then the <i>Analog Input 3 Mode</i> (07.015) parameter must be set to Thermistor Short Cct (7), Thermistor (8) or Therm No Trip (9).           NOTE         The thermistor input will be disabled until Pr 07.015 is set to one of the above.                                                                                                    | — <u> </u>                                                                                                    | (Menu 0)            |
| Enter motor<br>nameplate<br>details | <ul> <li>Enter:</li> <li>Motor rated current in Pr 00.046 (A)<br/>Ensure that this equal to or less than the Heavy Duty rating of the drive otherwise<br/>'Motor Too Hot' trips may occur during the autotune.</li> <li>Number of poles in Pr 00.042</li> <li>Motor rated voltage in Pr 00.044 (V)</li> </ul>                                                                                                    | The second second secon | ers<br>Runnin       |
| Set<br>maximum<br>speed             | Enter:<br>• Maximum speed in Pr 00.002 (rpm)                                                                                                    | a.82                                                                                                    | g the mot           |
| Set accel /<br>decel rates          | <ul> <li>Acceleration rate in Pr 00.003 (s/1000 rpm)</li> <li>Deceleration rate in Pr 00.004 (s/1000 rpm) (If braking resistor installed, set<br/>Pr 00.015 = Fast. Also ensure Pr 10.030, Pr 10.031 and Pr 10.061 are set<br/>correctly, otherwise premature 'Brake R Too Hot' trips may be seen).</li> </ul>                                                                                                    |                                                                                                    | or Fur              |

Safety informa

| Action             | Detail                                                                                                    |   |
|--------------------|----------------------------------------------------------------------------------------------------|---|
| Autotune           | The drive is able to perform either a stationary or a rotating autotune. The motor must be at a standstill before an autotune is enabled. A stationary autotune will give moderate performance whereas a rotating autotune will give improved performance as it measures the actual values of the motor parameters required by the drive. The drive is able to perform a stationary, rotating, mechanical load measurement or locked rotor test autotune. The motor must be at a standstill before an autotune is enabled. It is suggested that a rotating autotune is used for accurate measurement for position feedback phase angle. The rotating autotune will rotate the motor by up to 2 mechanical revolutions in the direction selected, regardless of the reference provided. After a short delay, the motor is further rotated through a electrical revolution. The enable signal must be removed before the drive can be |   |
|                    | <b>WARNING</b> made to run at the required reference. The drive can be stopped at any time by removing the run signal or removing the drive enable.                                                                                                    |   |
| Autotune<br>(cont) | <ul> <li>To perform an autotune:</li> <li>Set Pr 00.040 = 1 for a stationary autotune, Pr 00.040 = 2 for a rotating autotune.<br/>Close the run signal (terminal 26 or 27).</li> <li>Close the drive enable signal (terminal 31). The lower display will flash 'Autotune' while the drive is performing the test.</li> <li>Wait for the drive to display 'Ready' or 'Inhibit' and for the motor to come to a standstill.</li> <li>If the drive trips it cannot be reset until the drive enable signal (terminal 31) has been removed.</li> <li>Remove the drive enabled and run signal from the drive.</li> </ul>                                                                                                    |   |
| Save<br>parameters | Select 'Save Parameters' in Pr <b>mm.000</b> (alternatively enter a value of 1000 in                                                                                                    |   |
| parameters         |                                                                                                    | ( |
| Run                | Drive is now ready to run                                                                                                    | * |

#### **RFC-S mode (Sensorless)** 6.2.5 Permanent magnet motor without position feedback

| Pe                                          | rmanent magnet motor without position feedback                                                                                                    |                                                                                                    | Sate             |
|---------------------------------------------|----------------------------------------------------------------------------------------------------|----------------------------------------------------------------------------------------------------|------------------|
| Action                                      | Detail                                                                                                    |                                                                                                    | ety i            |
| Before<br>power-up                          | <ul> <li>Ensure:</li> <li>The drive enable signal is not given (terminal 31).</li> <li>Run signal is not given</li> <li>Motor is connected</li> </ul>                                                                                                    | $\mathbf{X}$                                                                                                    | nformation       |
| Power-up the drive                          | Verify that RFC-S mode is displayed as the drive powers up. If the mode is incorrect see section 4.7 <i>Changing the operating mode</i> on page 20, otherwise restore parameter defaults (see section 4.9 <i>Restoring parameter defaults</i> on page 21).<br>Ensure that the drive displays 'inhibit'                                                                                                    | 7                                                                                                    | Intro            |
| Enter motor<br>nameplate<br>details         | <ul> <li>Enter:</li> <li>Motor rated current in Pr 00.046 (A)<br/>Ensure that this equal to or less than the Heavy Duty rating of the drive<br/>otherwise 'Motor Too Hot' trips may occur during the autotune.</li> <li>Number of poles in Pr 00.042</li> <li>Motor rated voltage in Pr 00.044 (V)</li> </ul>                                                                                                    | A Constant of the second second secon | duction          |
| Set maximum speed                           | Enter:<br>• Maximum speed in Pr 00.002 (rpm)                                                                                                    | 0.02                                                                                                    | Control co       |
| Set acceleration<br>/ deceleration<br>rates | <ul> <li>Enter:</li> <li>Acceleration rate in Pr 00.003 (s/1000 rpm)</li> <li>Deceleration rate in Pr 00.004 (s/1000 rpm) (If braking resistor installed, set Pr 00.015 = Fast. Also ensure Pr 10.030, Pr 10.031 and Pr 10.061 are set correctly, otherwise premature 'Brake R Too Hot' trips may be seen).</li> </ul>                                                                                                    | 1009ya                                                                                                    | nnections        |
|                                             | <ul> <li>The drive is able to perform a stationary autotune. The motor must be at a standstill before an autotune is enabled. A stationary autotune will give moderate performance.</li> <li>A stationary autotune is performed to locate the flux axis of the motor. The stationary autotune measures the stator resistance, inductance in flux axis, inductance in torque axis with no load on the motor and values relating to deadtime compensation from the drive. Measured values are used to calculate the current loop gains, and at the end of the test the values in Pr 00 039 and Pr 00 039 are undated.</li> </ul>                                                                                                    |                                                                                                    | Getting started  |
| Autotune                                    | <ul> <li>Values in a nucleur of the construction of the optical of the optical optical optical</li></ul> | R <sub>s</sub> (Ef<br>Ld Lg                                                                                                    | (Menu 0)         |
| Check Saliency                              | In sensorless mode, when the motor speed is below Pr <b>00.045</b> / 10, a special low speed algorithm must be used to control the motor. There are two modes available, with the mode chosen based on the saliency of the motor. The ratio No-load Lq (Pr <b>00.056</b> ) / Ld (Pr <b>05.024</b> ) provides a measure of the saliency. If this value is > 1.1, then Non-salient mode must be used (this is the default), otherwise Injection mode may be used. Set Pr <b>00.054</b> for the selected mode: Injection (0) or Non-salient (1).                                                                                                    |                                                                                                    | Running the moto |
| Save<br>parameters                          | Select 'Save Parameters' in Pr mm.000 (alternatively enter a value of 1000 in Pr mm.000) and press red reset button or toggle the reset digital input.                                                                                                    |                                                                                                    | Fu               |
| Run                                         | Drive is now ready to run                                                                                                    | •                                                                                                    | Irther in        |
|                                             | 1                                                                                                    |                                                                                                    | normation        |

# 6.2.6 Use of the motor database for a Leroy Somer LSRPM motor for use in RFC-S Sensorless mode.

Select 'Motor Setup' from the 'Dashboard'.

On the 'Motor Setup' screen, select 'Choose a motor'.

| File Home View                                                                                                    | Unidr                                                                                                    | drive M Connect - My Project 28                                                                                                    |                |
|----------------------------------------------------------------------------------------------------|----------------------------------------------------------------------------------------------------|----------------------------------------------------------------------------------------------------|----------------|
| Add<br>drive<br>Project Devices                                                                                                    | Connection Set mode Default Set Rename Reset Save<br>and region parameters model                                                                                                    | Cons & Wizards     Parameter Litings     Parameter Setus & Disposition     Setus & Disposition     Setus & Disposition     Parameter Setus |                |
| Project                                                                                                    | Dashboard (COM18.1) × Motor Setup (COM18.1) ×                                                                                                    | ×                                                                                                    | *              |
| Project<br>• Why Project 23<br>• Stokaard<br>• Stokaard<br>• S | Bashoard (COMILE) * Motor Setup (COMILE) *     Motor Setup (COMILE) *     Motor Setup (COMILE) *     Enter motor parameters or choose a m     Choose a moto     Choose a moto     Save as custom motor     Maximum Switching Frequency     Percentage over current trip level 100 • %     Motor 1 Motor 2     Rated Current     Rated Speed     3000.00 0 pm     Rated Voltage     400 0 V     Kt     160 0 Nm/A     Ke     98 0 V     Motor Thermal Time Constant     99 0 V     Motor Thermal Time Constant     99 0 V     Motor Thermal Time Constant     99 0 V     Motor Thermal Time Constant     900 0 mH     No Load Lq     0.000 0 mH     Lq at Defined Ia     0.000 0 mH     Lq at Defined Ia     0.000 0 mH     Current Controller Ki Gain     Zobo 0 | motor from a list                                                                                                    | Sered to drive |
|                                                                                                    | Number of Motor Poles 6  Poles (3 pol                                                                                                    | ole pairs)                                                                                                    |                |

Select the required motor database:

Select the required motor from the list and click 'OK'.

| lotor D | atabase:   | RPM Sensorless     | •   | Remov         | e custom mo | tor             |            |             |  |
|---------|------------|--------------------|-----|---------------|-------------|-----------------|------------|-------------|--|
| Custom  | Model      | Servo<br>RPM       | er. | Sneed (rom)   | Voltage 0.0 | Frequency (Hz)  | Power (kW) | Current (A) |  |
| custom  | 75010001   | RPM Sensorless     | E.S | Speed (ipili) | voltage (v) | riequency (riz) | FOWER (KW) | Current (A) |  |
|         | 750 LSRPM  | 90 SL 1,4KW 400V   | °   | 750           | 400         | 0.0             | 1.4        | 2.9         |  |
|         | 730 LSRPM  | 90 L 1,0KW 400V    | 0   | 200           | 400         | 0.0             | 1.0        | 2.7         |  |
|         | 900 LSRPM  | 90 SE 1,8KW 400V   | 0   | 900           | 400         | 0.0             | 1.0        | 3.8         |  |
|         | 900 LSKPM  | 90 L 2,2KW 400V    | 0   | 900           | 400         | 0.0             | 2.4        | 4.0         |  |
|         | 1500 LSRPN | A 90 SL 3KW 400V   | 8   | 1500          | 400         | 0.0             | 3          | 5.0         |  |
|         | 1500 LSKPN | 190 L 3,/KW 400V   | 8   | 1500          | 400         | 0.0             | 3.7        | 7.2         |  |
|         | 1800 LSRPN | A 90 SL 3,6kW 400V | 8   | 1800          | 400         | 0.0             | 3.6        | /.1         |  |
|         | 1800 LSKPN | 1 90 L 4,5kW 400V  | 8   | 1800          | 400         | 0.0             | 4.5        | 8.5         |  |
|         | 2400 LSRPN | A 90 SL 4,8kW 400V | 8   | 2400          | 400         | 0.0             | 4.8        | 9.4         |  |
|         | 2400 LSRPN | 1 90 L 6kW 400V    | 8   | 2400          | 400         | 0.0             | 6          | 11.2        |  |
|         | 3000 LSRPN | 4 90 SL 5,8kW 400V | 8   | 3000          | 400         | 0.0             | 5.8        | 11.1        |  |
|         | 3000 LSRPN | 1 90 L 7,3kW 400V  | 8   | 3000          | 400         | 0.0             | 7.3        | 13.7        |  |
|         | 3600 LSRPN | 4 90 SL 6,4kW 400V | 8   | 3600          | 400         | 0.0             | 6.4        | 11.9        |  |
|         | 3600 LSRPN | 4 90 L 8kW 400V    | 8   | 3600          | 400         | 0.0             | 8          | 14.8        |  |
|         | 4500 LSRPN | 4 90 SL 6,8kW 400V | 8   | 4500          | 400         | 0.0             | 6.8        | 12.6        |  |
|         | 4500 LSRPN | 1 90 L 8,5kW 400V  | 8   | 4500          | 400         | 0.0             | 8.5        | 15.2        |  |
|         | 5500 LSRPN | / 90 SL 6,9kW 400V | 8   | 5500          | 400         | 0.0             | 6.9        | 12.7        |  |
|         | 5500 LSRPN | 4 90 L 8,6kW 400V  | 8   | 5500          | 400         | 0.0             | 8.6        | 15.2        |  |
|         | 750 LSRPM  | 100 L 2,1kW 400V   | 8   | 750           | 400         | 0.0             | 2.1        | 4.4         |  |
|         | 750 LSRPM  | 100 L 2,5kW 400V   | 8   | 750           | 400         | 0.0             | 2.5        | 4.9         |  |
|         | 750 LSRPM  | 100 L 2,8kW 400V   | 8   | 750           | 400         | 0.0             | 2.8        | 5.7         |  |
|         | 900 LSRPM  | 100 L 2,7kW 400V   | 8   | 900           | 400         | 0.0             | 2.7        | 5.4         |  |
|         | QOO I SRDM | 100 L 3 1PW 400V   | 8   | 900           | 400         | 0.0             | 3.1        | 6.2         |  |

The data for the selected motor is displayed on the 'Motor Setup' screen. Click 'Send to drive' to set the associated parameters.

It is possible to set motor parameters for motor 2, by selecting the 'Motor 2' tab and following the same procedure.

| File Home View                                                                                                    | Unidrive M Connet - My Project 28                                                                                                    | × |
|----------------------------------------------------------------------------------------------------|----------------------------------------------------------------------------------------------------|---|
| Add<br>drive<br>Project Devices                                                                                                    | Concertion Set mode Default Set Rename Rest Save parameters in drive Book Dargares Sing Book Dargares Sing B |   |
| Project                                                                                                    | Dashboard (COM18.1) × Motor Setup (COM18.1) ×                                                                                                    | - |
| My Project 28     Winnamed) (COM18.1)     Minimum 2 (COM18.1)     Minimum 2 (COM18.1)     Minimum | Motor Setup     Enter motor parameters or choose a motor from a list     Choose a motor                                                                                                    |   |
| Parameters     Block Diagrams     Custom Lists                                                                                                    | Maximum Switching Frequency 3 Vitz Percentage over current trip lovel 50 * %                                                                                                    |   |
| Macro Files                                                                                                    | Rated Current         7200         A           Rated Speed         1500.00         rpm                                                                                                    |   |
|                                                                                                    | Rated Voltage         400         V           K0         1.50         Nm/A                                                                                                    |   |
|                                                                                                    | Ke Z28 V<br>Motor Termal Time Constant 850.0 s                                                                                                    |   |
|                                                                                                    | Stato resistance         1.588.00 v, l         I           Ld         38.660 · mH         mH           No Load Lg         25.27 · mH         mH                                                                                                    |   |
|                                                                                                    | Lq at Defined Iq 19.938 mH<br>Lq at Defined Id 25.127 mH                                                                                                    |   |
|                                                                                                    | Current Controller Kp Gain 449  Current Controller Kp Gain 788                                                                                                    |   |
|                                                                                                    | Number of Motor Poles (8 • Poles (4 pole pairs)                                                                                                    |   |

Safety information

Introduction

Control connections

Getting started

# 7 Further information

#### 7.1 Diagnostics

For further information on diagnostics including trips and alarms, refer to the *Control User Guide*.

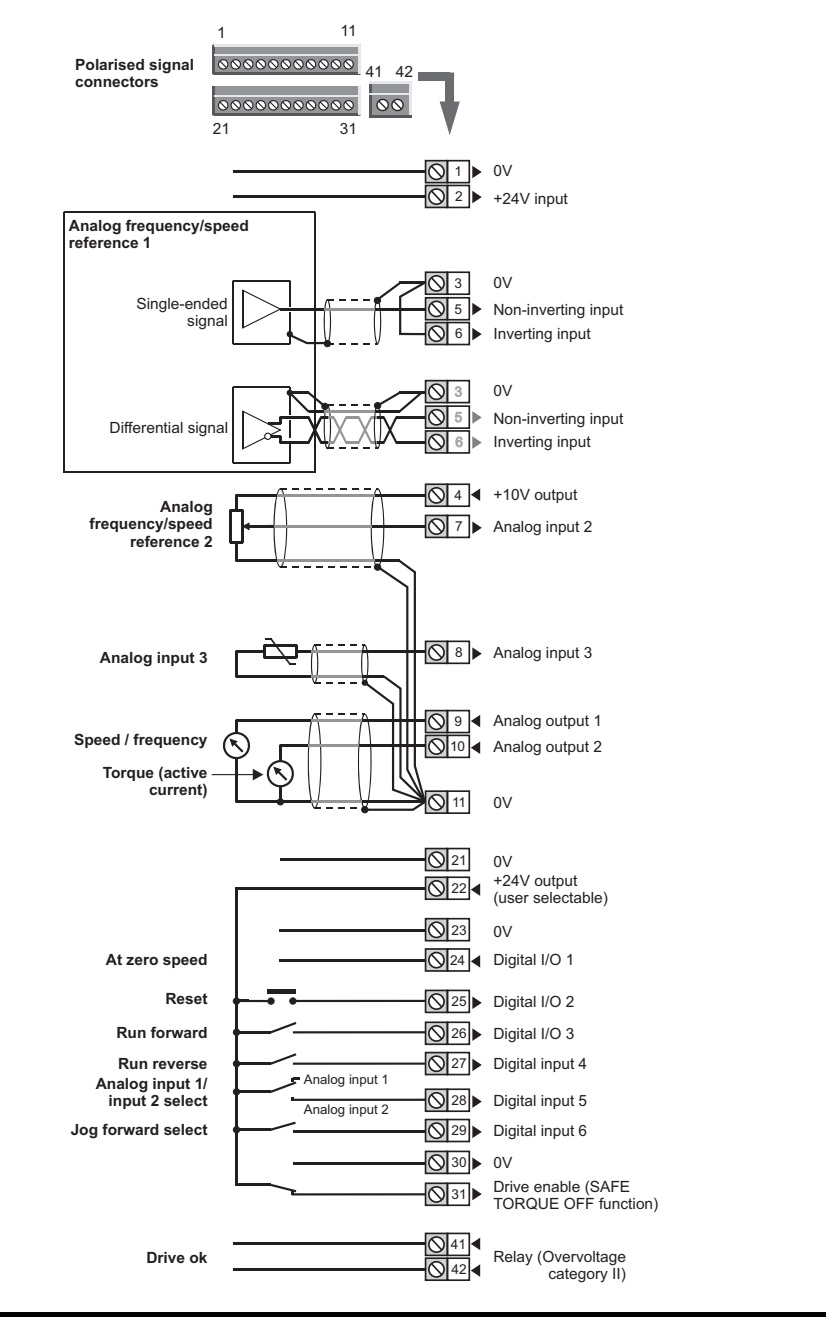

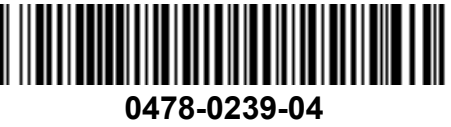